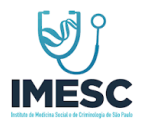

# MANUAL OPERACIONAL ISENÇÃO IPVA - CLÍNICAS FASE II

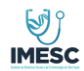

#### MANUAL OPERACIONAL

| Código: | Área:    | Classificação: | Revisão: | Páginas: |
|---------|----------|----------------|----------|----------|
| 001     | Sistemas | Sigiloso       | 02       | 2 de 22  |

## ÍNDICE

| 1.   | Objetivo                                        | . 3 |
|------|-------------------------------------------------|-----|
| 2.   | Aplicação e Áreas envolvidas                    | . 3 |
| 3.   | Responsabilidade                                | . 3 |
| 3.1. | Representante da Gestão IMESC                   | . 3 |
| 4.   | Login                                           | . 4 |
| 5.   | Home Administrador                              | . 4 |
| 6.   | Menu Administração – cadastro usuário clínica   | . 6 |
| 7.   | Relatório                                       | . 8 |
| 8.   | Fila do Profissional da Saúde                   | L1  |
| 9.   | Assinatura de documentos Profissional da Saúde  | L4  |
| 10.  | Fila do Profissional Perito Médico              | L5  |
| 11.  | Assinatura de documentos Profissional Perito    | 18  |
| 12.  | Menu Acesso Perfil profissional da Saúde        | L8  |
| 13.  | Menu Acesso Perfil profissional Perito          | 19  |
| 14.  | Funcionalidade Gerenciar Assinaturas            | 20  |
| 15.  | Funcionalidade Solicitar Alteração de Protocolo | 22  |

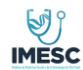

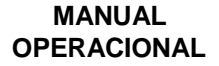

| Código: | Área:    | Classificação: | Revisão: | Páginas: |
|---------|----------|----------------|----------|----------|
| 001     | Sistemas | Sigiloso       | 02       | 3 de 22  |

## 1. Objetivo

Este documento tem por finalidade estabelecer e manter o padrão dos procedimentos que serão executados e apresentar as condições e os critérios a serem observados na Aplicação Isenção IPVA - PCD.

### 2. Aplicação e Áreas Envolvidas

Os procedimentos e regras descritos neste material aplica-se ao IMESC. Deve ser lido e compreendido por todos os envolvidos nesta atividade.

#### 3. Responsabilidade

#### 3.1. Representante da Gestão IMESC

É responsabilidade da gestão assegurar que os processos necessários para o **Isenção IPVA** - **PCD** sejam estabelecidos, implementados e mantidos, visando a qualidade das atividades executadas em cada item contido nesse documento.

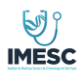

|    | MAN | IUA | L   |
|----|-----|-----|-----|
| OP | ERA | CIO | NAL |

| Código: | Área:    | Classificação: | Revisão: | Páginas: |
|---------|----------|----------------|----------|----------|
| 001     | Sistemas | Sigiloso       | 02       | 4 de 22  |

## 4. Login

Para acesso a Aplicação Isenção IPVA - PCD, o Usuário Administrador e ou usuários correlacionados, deverão acessar a aplicação com o e-mail cadastrado na aplicação e senha fornecido pelo ADM. Conforme (Figura 1),

URL: <u>IPVA-PCP-ADMIN - Log In (pcd.sp.gov.br)</u>

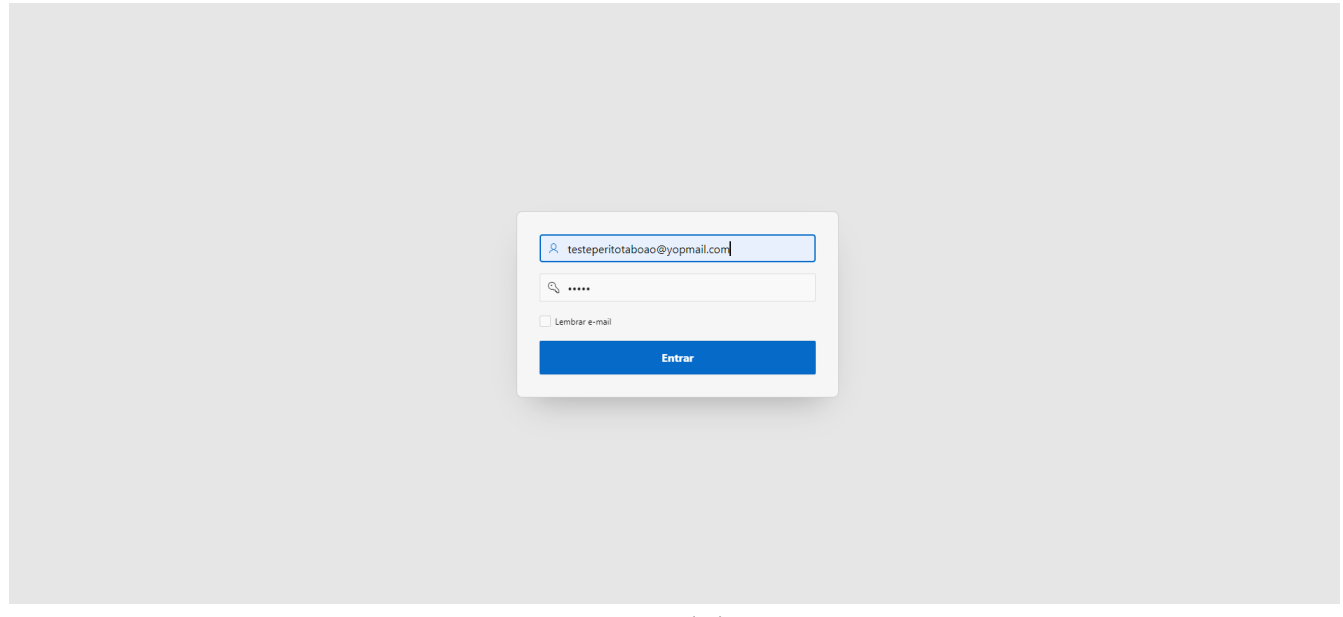

Figura 1 – Tela de Login

## 5. Home Administrador

Após logar, o usuário administrador visualizará a Home **conforme (figura 2)**. Para visualizar o menu será necessário clicar na lista a direita na parte superior da tela.

| ESC                                                                                                    | sc Isenção IPVA - PCD    |                                   |                |                            |  |  |  |
|----------------------------------------------------------------------------------------------------|--------------------------|-----------------------------------|----------------|----------------------------|--|--|--|
| Código:<br>001                                                                                           | Área:<br><b>Sistemas</b> | Classificação:<br><b>Sigiloso</b> | Revisão:<br>02 | Páginas:<br><b>5 de 22</b> |  |  |  |
| ecretaria da Justiça e Cidadania<br>AESC - Instituto de Medicina Social e Cri<br>dministração de Perícia | iminologia São Paulo     |                                   |                | <b>β</b> admintabcao⊕y     |  |  |  |
|                                                                                                    |                          |                                   |                |                            |  |  |  |
| eja bem vindo!                                                                                           |                          |                                   |                |                            |  |  |  |
| colha a funcionalidade pelo me                                                                           | enu lateral.             |                                   |                |                            |  |  |  |
|                                                                                                    |                          |                                   |                |                            |  |  |  |
|                                                                                                    |                          |                                   |                |                            |  |  |  |
|                                                                                                    |                          |                                   |                |                            |  |  |  |
|                                                                                                    |                          |                                   |                |                            |  |  |  |
|                                                                                                    |                          |                                   |                |                            |  |  |  |
|                                                                                                    |                          |                                   |                |                            |  |  |  |
|                                                                                                    |                          |                                   |                |                            |  |  |  |

Figura 2 – Tela Home

Na figura 2.1, consta todos os acessos do Administrador da clínica, sendo:

- Administração Cadastro de usuário
- Realizar Avaliação
- Realizar laudo pericial
- Assinatura de documentos
- > Relatórios

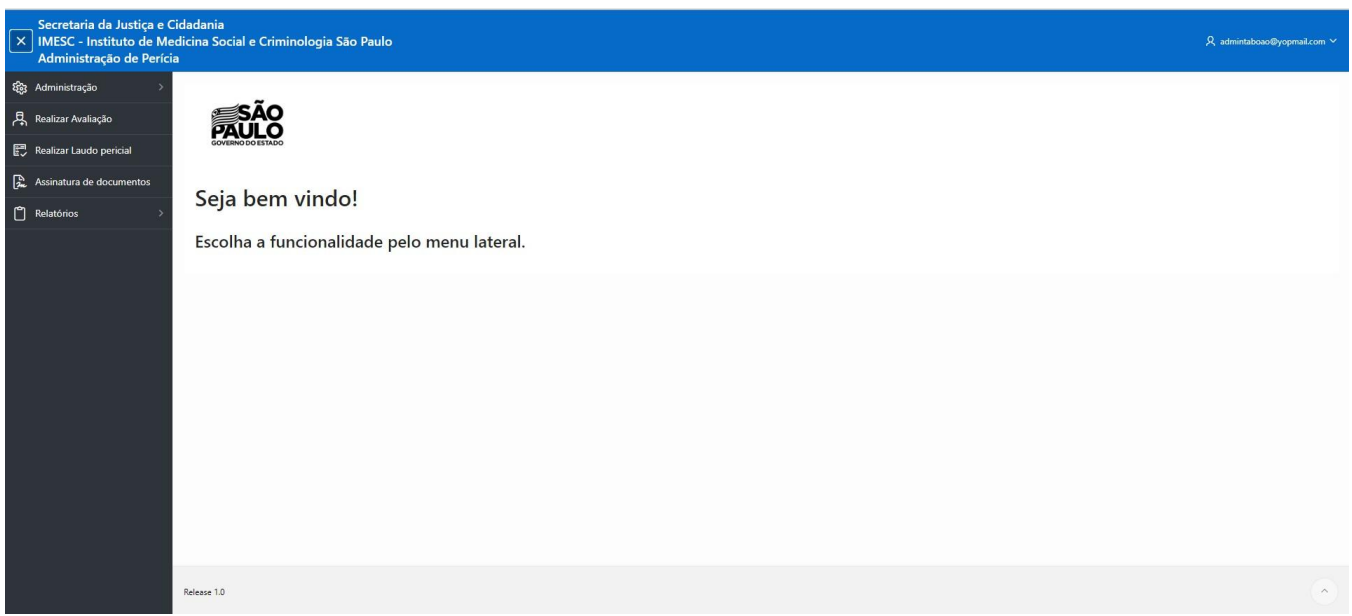

Figura 2.1 – Tela Home

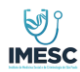

| Código: | Área:    | Classificação: | Revisão: | Páginas: |
|---------|----------|----------------|----------|----------|
| 001     | Sistemas | Sigiloso       | 02       | 6 de 22  |

### 6. Menu Administração - cadastro usuário clínica

Na figura 3 o administrador tem a função de gerenciar usuários e cadastro destes.

| Administração Administração Ad                                                                                                    |
|----------------------------------------------------------------------------------------------------|
| Referenciar Usuários         Referenciar Usuários         Realizar Audação         Realizar Laudo perióal         Referenciar Usuários         Referenciar Usuários                                                                                                    |
| Relizar Axadação<br>Resinantar a de documentos<br>Relationos<br>A DAMIN TABOÃO<br>E TESTE FERRTO<br>E SETE FERRTO<br>E RELEÇÃO<br>E SETE FERRTO<br>E RELEÇÃO<br>E RELEÇÃO<br>E RELEÇÃO<br>E RELE<br>E RELEÇÃO<br>E RELEÇÃO<br>E RELE<br>E RELEÇÃO<br>E RELE<br>E RELE |
| Relize fail to the second reliable to the second reliable to t                                                                                                    |
| Nome         Estimation         CPF         Perfil         Status         Conscho         Inscrição Conscho         UF Conscho         Editaria           ADMINI TABOÃO         adminitabeso@yopmal.com         111.11.11.11         Administrador         Abivo         CEBU         Status         CEBU         Status         Conscho         UF Conscho         Editaria           TESTE FERITO         testeperitotabeso@yopmal.com         22222222222         Perito médico         Ativo         CBBIO         Activo         Activo                                                                                                    |
| Nome         Email         CPF         Perfit         Status         Conselho         Inscrição Conselho         UF Conselho         Editar           ADMIN TABOÃO         admintabasa@yopmal.com         111.11.111         Administrador         Ativo         CRBM         CRBM         SS         SS <td< td=""></td<>                                                                                                    |
| ADMIN TABOÃO admintaboso@yopmal.com 111.111.111-11 Administrador Advo CRM 0 SP /<br>TISTE PERITO testeperitotaboso@yopmal.com 222.222.22-22 Perito médico Advo CRBIO 0 AC /                                                                                                    |
| TESTE PERITO testeperitotaboao@yopmail.com 2222222222 Perito médico Ativo CRBIO 0 AC C                                                                                                    |
|                                                                                                    |
| 1-2                                                                                                    |

#### Figura 3 – Gerenciar Usuários

#### Cadastro Novo usuário Perito ou Médico da saúde.

O administrador da clínica é o responsável em realizar o cadastro dos usuários para executar as tarefas do profissional da Saúde e Perito, todos os campos do cadastro são de preenchimento obrigatório.

- > Profissional Médico da Saúde, responsável por realizar a atividade de avaliação
- > Perito Médico, responsável por realizar Laudo pericial
- > Administrador, responsável por gerir os usuários/relatórios/agendas

É possível a edição dos dados de cadastro, em exceção ao campo Local (Clinica) e e-mail. Após o cadastro do Usuário ADM Clínica, deverá fornecer login e senha ao usuário. Caso o usuário esqueça a senha, o ADMIN responsável pelo cadastro deverá cadastrar uma nova senha.

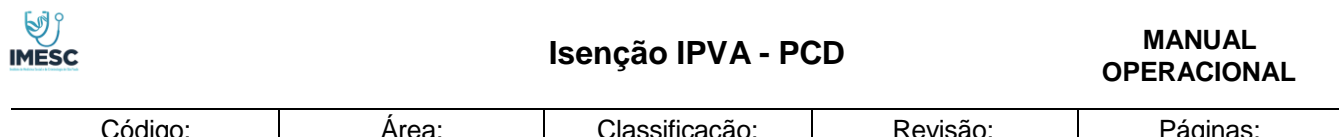

| Código: | Area:    | Classificação: | Revisão: | Páginas: |
|---------|----------|----------------|----------|----------|
| 001     | Sistemas | Sigiloso       | 02       | 7 de 22  |
|         |          |                | •        | •        |

| =   | Secretaria da Justiça e C<br>IMESC - Instituto de Me<br>Administração de Períci | Cidadania<br>edicina Social e Criminologia<br>ia | a São Paulo | Criar/Editar Usuário        |   |                       |             | X        |          |                    |             | o@yopmail.com ∨ |
|-----|---------------------------------------------------------------------------------|--------------------------------------------------|-------------|-----------------------------|---|-----------------------|-------------|----------|----------|--------------------|-------------|-----------------|
| £63 | ; Administração 🛛 🗸                                                             | Administração ∖                                  |             | Char/Editar Ostario         |   |                       |             |          |          |                    |             |                 |
| 發   | Gerenciar usuários                                                              | Gerenciar Usua                                   | ários       |                             |   |                       | 🛛 Cancelar  | 🕄 Salvar |          |                    |             |                 |
| 具   | Realizar Avaliação                                                              |                                                  |             | Local                       |   |                       |             |          |          |                    | _           |                 |
| Ę   | . Realizar Laudo pericial                                                       |                                                  |             | CL2 - CLÍNICA 1 (BIRIGÜI)   |   |                       |             |          |          |                    | P 📥         | Novo usuário    |
| A   | Assinatura de documentos                                                        | Q~                                               | Ir Açı      | Nome                        |   |                       |             |          |          |                    |             |                 |
| Ů   | Relatórios >                                                                    | Nome                                             |             | CDF                         |   |                       |             |          | Conselho | Inscrição Conselho | UF Conselho | Editar          |
|     |                                                                                 | ADMIN TABOÃO                                     | admir       | CPF                         |   |                       |             |          | CRM      | 0                  | SP          | ×.              |
|     |                                                                                 | TESTE PERITO                                     | testeper    | Conselho<br>Salariana       | ~ | Nº Inscrição Conselho | UF Conselho | ~        | CRBIO    | 0                  | AC          | ×.              |
|     |                                                                                 |                                                  |             | 36601016                    |   |                       | Selecione   |          |          |                    |             | 1 - 2           |
|     |                                                                                 |                                                  |             | Email                       |   |                       |             |          |          |                    |             |                 |
|     |                                                                                 |                                                  |             | Perfil usuário<br>Selecione |   |                       |             | ~        |          |                    |             |                 |
|     |                                                                                 |                                                  |             | Status<br>Ativo             |   |                       |             | ~        |          |                    |             |                 |
|     |                                                                                 |                                                  |             | Senha                       |   |                       |             |          |          |                    |             |                 |
|     |                                                                                 |                                                  |             | Confirmar Senha             |   |                       |             |          |          |                    |             |                 |
|     |                                                                                 |                                                  |             |                             |   |                       |             |          |          |                    |             |                 |
|     |                                                                                 | Release 1.0                                      |             |                             |   |                       |             |          |          |                    |             | $\bigcirc$      |

Figura 3.1 – Cadastro de Usuário

| ( | Criar/Editar Usuário                                           | ×    |
|---|----------------------------------------------------------------|------|
|   | 🛛 Cancelar 🔀 Sa                                                | lvar |
|   | Local<br>CL2 - CLÍNICA 1 (BIRIGÜI)                             |      |
|   | Nome                                                           |      |
|   | CPF                                                            |      |
|   | Conselho<br>Selecione V Nº Inscrição Conselho<br>Selecione     | ~    |
|   | Email                                                          |      |
|   | Perfil usuário<br>Selecione                                    | ~    |
|   | Sclecione<br>Médico da Saúde<br>Perito Médico<br>Administrador |      |
|   | Senha                                                          |      |
|   | Confirmar Senha                                                |      |
|   |                                                                |      |

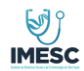

MANUAL OPERACIONAL

| Código: | Área:    | Classificação: | Revisão: | Páginas: |
|---------|----------|----------------|----------|----------|
| 001     | Sistemas | Sigiloso       | 02       | 8 de 22  |

## 7. Relatório

O administrador da clínica terá acesso a visualizar todos os agendamentos de sua clínica, podendo realizar a consulta por:

- CPF Periciando
- Número do protocolo
- > Data
- Situação da Avaliação
- Situação do laudo

| <ul> <li>Secretaria da Justiça e</li> <li>IMESC - Instituto de Ma</li> <li>Administração de Perío</li> </ul> | Cidadania<br>edicina Soc<br>ia | ial e Criminolog   | ia São Pa | ulo         |                  |                    |                |                      |                  |                       |                   |                      | 尺 admir          | ntaboao@yopmail.com |
|----------------------------------------------------------------------------------------------------|--------------------------------|--------------------|-----------|-------------|------------------|--------------------|----------------|----------------------|------------------|-----------------------|-------------------|----------------------|------------------|---------------------|
| දියු Administração >                                                                                         | Relatórios                     | )                  |           |             |                  |                    |                |                      |                  |                       |                   |                      |                  |                     |
| Realizar Avaliação                                                                                           | Relat                          | tório gera         | al        |             |                  |                    |                |                      |                  |                       |                   |                      |                  |                     |
| Realizar Laudo pericial                                                                                      | ·                              |                    |           |             |                  |                    |                |                      |                  |                       |                   |                      |                  |                     |
| Assinatura de documentos                                                                                     | CPF                            |                    |           |             | Protocolo        | ,<br>,             |                | Data                 | inicial          |                       | Det               | a final              |                  | 8                   |
| ] Relatórios 🗸 🗸                                                                                             | Situacao                       | Avaliação          |           |             |                  | Situação Lau       | do             |                      |                  | ~                     | Q Pesquisa        | r                    | 蘭 Limpa          | ar filtros          |
| 🗘 Relatório geral                                                                                            | June                           |                    |           |             |                  |                    |                |                      |                  |                       |                   |                      |                  |                     |
|                                                                                                    | Qv                             |                    |           | lr Ações    | ~                |                    |                |                      |                  |                       |                   |                      |                  |                     |
|                                                                                                    | Protocolo                      | Protocolo completo | Clínica   | Localização | Data Agendamento | Nome               | CPF            | Tipo deficiência     | Data agendamento | Situação da Avaliação | Situação do Laudo | Visualizar Avaliação | Visualizar Laudo | Documento Assinado  |
|                                                                                                    | 21242                          | 21242              | CLÍNICA 1 | BIRIGÜI/SP  | 18/11/2022 10:00 | TESTE MARIA LUCIA  | 851.552.780-40 | Deficiência Múltipla | 18/11/2022       | Avaliação Emitida     | Pericia expedida  | Ċ                    | ٢                |                     |
|                                                                                                    | 20251                          | 20251              | CLÍNICA 1 | BIRIGÜI/SP  | 31/10/2022 08:10 | Teste              | 132.224.480-43 | Deficiência Auditiva | 31/10/2022       | Não compareceu        | Não iniciado      |                      |                  |                     |
|                                                                                                    | 20246                          | 20246              | CLÍNICA 1 | BIRIGÜI/SP  | 31/10/2022 11:20 | PAULO TESTE EDITAR | 055.297.380-79 | Deficiência Auditiva | 31/10/2022       | Avaliação Emitida     | Pericia expedida  | Ŭ                    | ٢                |                     |
|                                                                                                    | 20060                          | 20060              | CLÍNICA 1 | BIRIGÜI/SP  | 27/10/2022 18:00 | MARIA TESTE        | 453.882.490-93 | Deficiência Auditiva | 27/10/2022       | Avaliação Emitida     | Em atendimento    | ٢                    |                  |                     |
|                                                                                                    | 21260                          | 21260              | CLÍNICA 1 | BIRIGÜI/SP  | 18/11/2022 13:10 | TESTE JOABE        | 414.071.466-29 | Deficiência Física   | 18/11/2022       | Avaliação Emitida     | Pericia expedida  | ٢                    | ٢                |                     |
|                                                                                                    | 21077                          | 21077              | CLÍNICA 1 | BIRIGÜI/SP  | 16/11/2022 16:10 | TESTE JOABE        | 414.071.466-29 | Deficiência Física   | 16/11/2022       | Avaliação Emitida     | Pericia expedida  | ٢                    | ٢                |                     |
|                                                                                                    | 21238                          | 21238              | CLÍNICA 1 | BIRIGÜI/SP  | 18/11/2022 15:20 | TESTE JOABE        | 414.071.466-29 | Deficiência Física   | 18/11/2022       | Avaliação Emitida     | Pericia expedida  | ٢                    | ٢                | G.                  |
|                                                                                                    | 20332                          | 20332              | CLÍNICA 1 | BIRIGÜI/SP  | 03/11/2022 09:50 | ANDRE GOBI         | 388.180.758-61 | Deficiência Auditiva | 03/11/2022       | Avaliação Emitida     | Pericia expedida  | ٢                    | ٢                | G.                  |
|                                                                                                    | 20276                          | 20276              | CLÍNICA 1 | BIRIGÜI/SP  | 03/11/2022 11:59 | ANDRE GOBI         | 388.180.758-61 | Deficiência Auditiva | 03/11/2022       | Avaliação Emitida     | Pericia expedida  | 9                    |                  |                     |
|                                                                                                    | 20284                          | 20284              | CLÍNICA 1 | PIPIGÜL/SD  | 21/10/2022 09:20 | ANDRE GORI         | 200 100 750 61 | Deficiência Auditiva | 21/10/2022       | Avaliação Emitida     | Baricia expedida  | r n                  | 63               |                     |

O Administrador poderá visualizar o resumo do atendimento feito pelos seus profissionais e o PDF do Laudo concluído, através das funcionalidades da **figura 4.1.** 

| MESC |   | Isenção IPVA - P( | CD | MANUAL<br>OPERACIONAL |
|------|---|-------------------|----|-----------------------|
|      | 1 |                   |    |                       |

| Código: | Área:    | Classificação: | Revisão: | Páginas: |
|---------|----------|----------------|----------|----------|
| 001     | Sistemas | Sigiloso       | 02       | 9 de 22  |

| ÷   | Secretaria da Justiça e C<br>IMESC - Instituto de Me<br>Administração de Períci | Cidadania<br>Edicina Soc<br>a | ial e Criminologi  | ia São Pau | ulo         |                  |                    |                |                      |                  |                       |                   |                      | , A admi         | ntaboao@yopmail.com ❤ |
|-----|---------------------------------------------------------------------------------|-------------------------------|--------------------|------------|-------------|------------------|--------------------|----------------|----------------------|------------------|-----------------------|-------------------|----------------------|------------------|-----------------------|
| £63 | Administração >                                                                 | Relatórios                    |                    |            |             |                  |                    |                |                      |                  |                       |                   |                      |                  |                       |
| 恳   | Realizar Avaliação                                                              | Relat                         | ório gera          | al         |             |                  |                    |                |                      |                  |                       |                   |                      |                  |                       |
| Ð   | Realizar Laudo pericial                                                         | Q~                            |                    |            | lr Ações    | ~                |                    |                |                      |                  |                       |                   | 1                    | 1                | 1                     |
| 2   | Assinatura de documentos                                                        | Protocolo                     | Protocolo completo | Clínica    | Localização | Data Agendamento | Nome               | CPF            | Tipo deficiência     | Data agendamento | Situação da Avaliação | Situação do Laudo | Visualizar Avaliação | Visualizar Laudo | Documento Assinado    |
| r   | Relatórios 🗸                                                                    | 21242                         | 21242              | CLÍNICA 1  | BIRIGÜI/SP  | 18/11/2022 10:00 | TESTE MARIA LUCIA  | 851.552.780-40 | Deficiência Múltipla | 18/11/2022       | Avaliação Emitida     | Pericia expedida  | ۵                    | Ċ                |                       |
| 0   |                                                                                 | 20251                         | 20251              | CLÍNICA 1  | BIRIGÜI/SP  | 31/10/2022 08:10 | Teste              | 132.224.480-43 | Deficiência Auditiva | 31/10/2022       | Não compareceu        | Não iniciado      |                      |                  |                       |
| C2  | Relatório geral                                                                 | 20246                         | 20246              | CLÍNICA 1  | BIRIGÜI/SP  | 31/10/2022 11:20 | PAULO TESTE EDITAR | 055.297.380-79 | Deficiência Auditiva | 31/10/2022       | Avaliação Emitida     | Pericia expedida  | ٢                    | Ø                |                       |
|     |                                                                                 | 20060                         | 20060              | CLÍNICA 1  | BIRIGÜI/SP  | 27/10/2022 18:00 | MARIA TESTE        | 453.882.490-93 | Deficiência Auditiva | 27/10/2022       | Avaliação Emitida     | Em atendimento    | ٢                    |                  |                       |
|     |                                                                                 | 21260                         | 21260              | CLÍNICA 1  | BIRIGÜI/SP  | 18/11/2022 13:10 | TESTE JOABE        | 414.071.466-29 | Deficiência Física   | 18/11/2022       | Avaliação Emitida     | Pericia expedida  | ٢                    | Ċ                |                       |
|     |                                                                                 | 21077                         | 21077              | CLÍNICA 1  | BIRIGÜI/SP  | 16/11/2022 16:10 | TESTE JOABE        | 414.071.466-29 | Deficiência Física   | 16/11/2022       | Avaliação Emitida     | Pericia expedida  | 2                    | ٢                |                       |
|     |                                                                                 | 21238                         | 21238              | CLÍNICA 1  | BIRIGÜI/SP  | 18/11/2022 15:20 | TESTE JOABE        | 414.071.466-29 | Deficiência Física   | 18/11/2022       | Avaliação Emitida     | Pericia expedida  | ٢                    | Ċ                | (A                    |
|     |                                                                                 | 20332                         | 20332              | CLÍNICA 1  | BIRIGÜI/SP  | 03/11/2022 09:50 | ANDRE GOBI         | 388.180.758-61 | Deficiência Auditiva | 03/11/2022       | Avaliação Emitida     | Pericia expedida  | ٢                    | ٢                | G2                    |
|     |                                                                                 | 20276                         | 20276              | CLÍNICA 1  | BIRIGÜI/SP  | 03/11/2022 11:59 | ANDRE GOBI         | 388.180.758+61 | Deficiência Auditiva | 03/11/2022       | Avaliação Emitida     | Pericia expedida  | Ø                    | Ċ.               |                       |
|     |                                                                                 | 20284                         | 20284              | CLÍNICA 1  | BIRIGÜI/SP  | 31/10/2022 08:30 | ANDRE GOBI         | 388.180.758-61 | Deficiência Auditiva | 31/10/2022       | Avaliação Emitida     | Pericia expedida  |                      | ٢                |                       |
|     |                                                                                 | 17699                         | CL2 17699          | CLÍNICA 1  | BIRIGÜI/SP  | 13/06/2022 08:15 | MARIA LUCIA        | 936.034.590-32 | Deficiência Auditiva | 13/06/2022       | Não iniciado          | Não iniciado      |                      |                  |                       |
|     |                                                                                 | 17680                         | CL2 17680          | CLÍNICA 1  | BIRIGÜI/SP  | 13/06/2022 08:15 | MARIA LUCIA        | 936.034.590-32 | Deficiência Auditiva | 13/06/2022       | Não iniciado          | Não iniciado      |                      |                  |                       |
|     |                                                                                 | 20263                         | 20263              | CLÍNICA 1  | BIRIGÜI/SP  | 31/10/2022 13:00 | JOÃO TESTE         | 381.008.830-76 | Deficiência Auditiva | 31/10/2022       | Avaliação Emitida     | Pericia expedida  | ٢                    | Ø                |                       |
|     |                                                                                 | 20145                         | 20145              | CLÍNICA 1  | BIRIGÜI/SP  | 28/10/2022 16:00 | JOÃO TESTE         | 381.008.830-76 | Deficiência Auditiva | 28/10/2022       | Não iniciado          | Não iniciado      |                      |                  |                       |
|     |                                                                                 |                               |                    |            |             |                  |                    |                |                      |                  |                       |                   |                      |                  | 1 - 14                |
|     |                                                                                 |                               |                    |            |             |                  |                    |                |                      |                  |                       |                   |                      |                  |                       |

Figura 4.1 – Relatório geral

Visualização na analise do profissional da saúde

| P       | Secretaria da Justiça e C<br>IMESC - Instituto de Me<br>Administração de Perícia | idadania<br>dicina Social e Criminologia São Paulo<br>I                                                                                                    |                            | ႙ admintaboao@yopmail.c |                                 |                    |          |     |  |  |
|---------|----------------------------------------------------------------------------------|----------------------------------------------------------------------------------------------------|----------------------------|-------------------------|---------------------------------|--------------------|----------|-----|--|--|
| ŝ       | Administração >                                                                  | Avaliação                                                                                                    |                            |                         |                                 |                    |          |     |  |  |
| đ,      | Realizar Avaliação                                                               | Avanação                                                                                                    |                            |                         |                                 |                    |          |     |  |  |
| Ð       | Realizar Laudo pericial                                                          | Realizado por:<br>ADMINI TAROÃO                                                                                                    |                            |                         |                                 | Data<br>18/11/2022 | 10:36:14 |     |  |  |
| and and | Assinatura de documentos                                                         | Registro                                                                                                    |                            |                         |                                 |                    |          |     |  |  |
| ٣       | Relatórios >                                                                     | 0 - CRM/SP                                                                                                    |                            |                         |                                 |                    |          |     |  |  |
|         |                                                                                  | 1. Domínio: Aprendizagem e aplicação de conhecimento                                                                                                    |                            |                         |                                 |                    |          |     |  |  |
|         |                                                                                  | Domínio                                                                                                    | Apoio e<br>Relacionamentos | Atitudes                | Serviços, Sistema<br>e Política |                    |          |     |  |  |
|         |                                                                                  | 1.1 Observar - Utilizar intencionalmente o sentido da visão para captar estímulos visuais; reconhecer e interpretar o que enxerga - d110 (A partir dos 3 meses de idade)                                                                                                    | 75                         | Não                     | Sim                             | Não                | Não      | Não |  |  |
|         |                                                                                  | 1.2 Ouvir - Utilizar, intencionalmente, o sentido da audição para captar estímulos auditivos; reconhecer e interpretar sons - d115 (A partir dos 3 meses de idade)                                                                                                    | 75                         | Não                     | Não                             | Sim                | Não      | Não |  |  |
|         |                                                                                  | 13 Aprender a calcular - Desenvolver a capacidade de trabalhar com números e realizar operações matemáticas simples e complexas, tais como, utilizar símbolos matemáticos para<br>somar e subtrair e aplicar, num problema, a operação matemática correta- d150 - (A partir dos 10 anos de idade)                                                                             | 75                         | Não                     | Não                             | Sim                | Não      | Não |  |  |
|         |                                                                                  | 14 Adquirir habilidades - Desenvolver as capacidades básicas e complexas necessárias para a evecução de um conjunto integrado de ações ou tarefas de maneira que, ao adquirir essa<br>competência, consiga iniciar e concluir a sua execução, tais como, participar de jogos, raciocinio lógico e memorização - d155 - adaptado (A partir dos 6 meses de idade)               | 75                         | Não                     | Sim                             | Não                | Não      | Não |  |  |
|         |                                                                                  | 1.5 Concentrar a atenção - Concentrar, intencionalmente, a atenção em estímulos específicos, desligando-se dos ruídos que distraem, compatível com a faixa etária - d160 (A partir dos 3 anos de idade                                                                                                    | 75                         | Não                     | Sim                             | Não                | Não      | Não |  |  |
|         |                                                                                  | 1.6 Resolver Problemas - Encontrar soluções para problemas ou situações identificando e analisando questões, desenvolvendo opções e soluções, availando os potenciais efeitos das<br>soluções, como por exemplo, na resoluçõo de uma disputa entre duas pessoas - d175 adaptada (A partir dos 7 anos de idade)                                                                | 50                         | Não                     | Sim                             | Não                | Não      | Não |  |  |
|         |                                                                                  | 1.7 Tomar decisões - fazer uma escolha entre opções, implementar a opção escolhida e avaliar os efeitos, compativel com a faixa etária - d177 - (A partir dos 8 anos de idade)                                                                                                    | 25                         | Não                     | Sim                             | Não                | Não      | Não |  |  |
|         |                                                                                  | 1.8 Realizar uma única tarefa e atender a um único comando - Realizar ações coordenadas simples ou complexas, relacionadas com os componentes mentais e/ou físicos de uma tarefa<br>simples, inclui iniciar uma tarefa, organizar o tempo, o espaço e os materiais necessários para a realizar, decidir o ritmo de execução. – d210 (adaptado) (A partir dos 2 anos de idade) | 75                         | Não                     | Sim                             | Não                | Não      | Não |  |  |
|         |                                                                                  | 1.9 Realizar tarefas múltiplas e atender a múltiplos comandos - Realizar, uma após outra ou em simultáneo, ações coordenadas simples ou complexas, consideradas como componentes<br>de tarefas múltiplas, integradas e complexas, - d220 (A partir dos 3 anos de idade)                                                                                                    | 75                         | Sim                     | Não                             | Não                | Não      | Não |  |  |

Figura 4.2 – Relatório geral – Visualizar Análise Profissional da Saúde

Visualização do Perito Médico

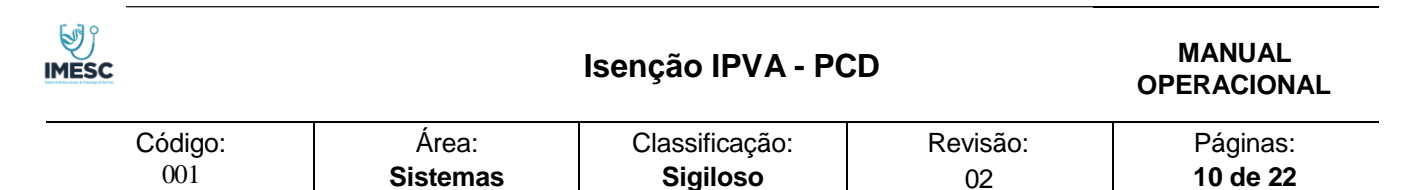

| S<br>≓ II<br>A | ecretaria da Justiça<br>MESC - Instituto de<br>Idministração de Po | e Cic<br>Med<br>erícia | ladania<br>cina Social e Criminologia São Paulo                                                          |                     |                          |                         |                                | , A admintaboao@yopmail.com ∨ |
|----------------|--------------------------------------------------------------------|------------------------|----------------------------------------------------------------------------------------------------|---------------------|--------------------------|-------------------------|--------------------------------|-------------------------------|
| දිසු Ad        | Iministração                                                       | >                      |                                                                                                    |                     |                          |                         |                                |                               |
| <b>₽</b> R∈    | alizar Avaliação                                                   |                        | Laudo pericial                                                                                           |                     |                          |                         |                                |                               |
| 📰 Re           | alizar Laudo pericial                                              |                        | Devision de                                                                                              |                     |                          | CDE                     |                                |                               |
| 🖟 As           | sinatura de documentos                                             |                        | TESTE MARIA LUCIA                                                                                        |                     |                          | 851.552.780-40          |                                |                               |
| n Re           | latórios                                                           | >                      | Perito                                                                                                   |                     | Inscrição Conselho       |                         | Local/Data                     |                               |
|                |                                                                    |                        | ADMIN TABOÃO                                                                                             |                     | 0-CRM/SP                 |                         | BIRIGÜI/SP 18/11/2022 10:50:50 |                               |
|                |                                                                    |                        | C - Sobre a deficiência e/ou condição de saúde<br>C1 - Origem<br>Congênita<br>Adquirida<br>Não se aplica |                     |                          |                         |                                |                               |
|                |                                                                    |                        | C2 - Tipo de deficiência                                                                                 |                     |                          |                         |                                |                               |
|                |                                                                    |                        | Sensorial(Inclui Visual/Auditiva)                                                                        |                     |                          |                         |                                |                               |
|                |                                                                    |                        | Intelectual                                                                                              |                     |                          |                         |                                |                               |
|                |                                                                    |                        | O Mental/Psicossocial (Inclui transtorno do espe                                                         | ectro do autismo)   |                          |                         |                                |                               |
|                |                                                                    |                        | Múltipla                                                                                                 |                     |                          |                         |                                |                               |
|                |                                                                    |                        | Não se aplica                                                                                            |                     |                          |                         |                                |                               |
|                |                                                                    |                        | C3 - Mobilidade relacionada a deficiência/condição de saúde<br>O Condutora                               | e condução de veícu | ilos:                    |                         |                                |                               |
|                |                                                                    |                        | Figura 4                                                                                                 | .3 – Relatói        | rio geral – Visualizar A | nálise Profissional Per | rito                           |                               |

#### Visualizado do laudo PDF concluído

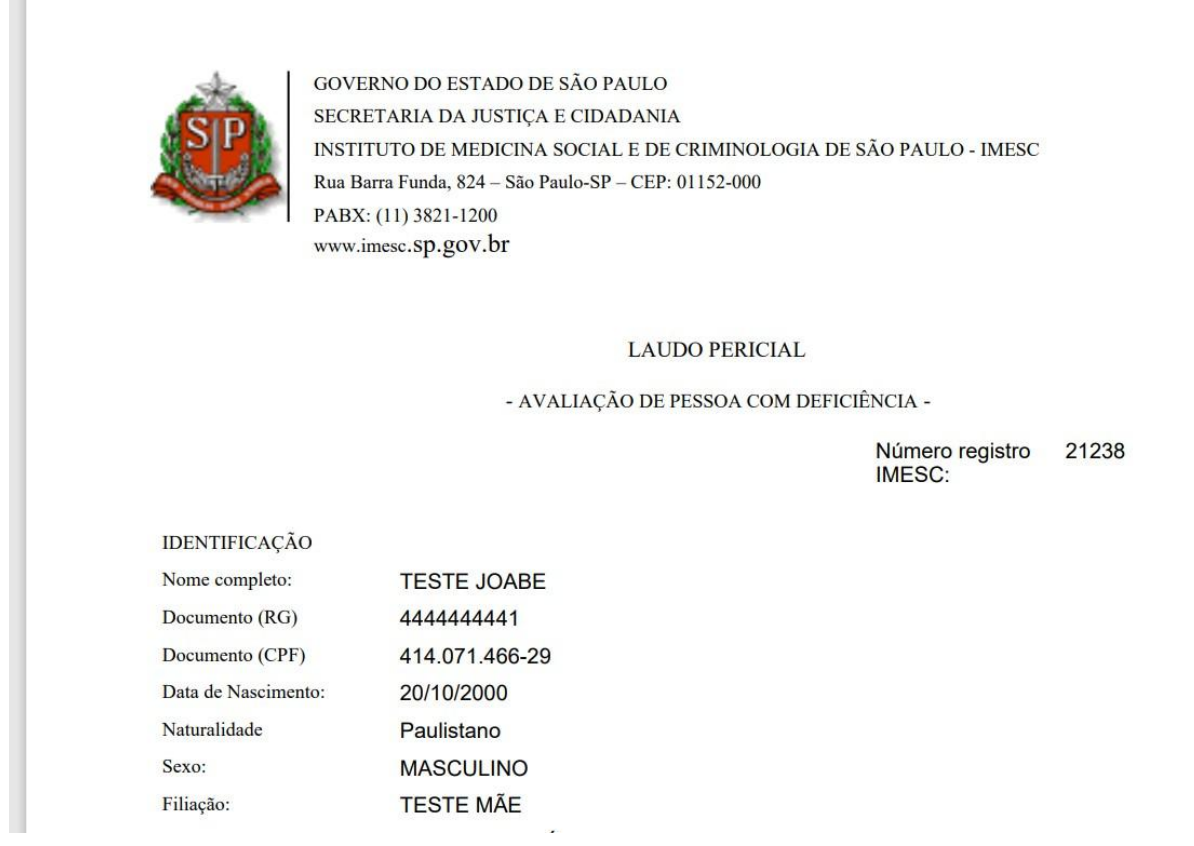

Figura 4.3 – Relatório geral – Visualizar laudo PDF

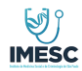

| Código: | Área:    | Classificação: | Revisão: | Páginas: |
|---------|----------|----------------|----------|----------|
| 001     | Sistemas | Sigiloso       | 02       | 11 de 22 |

## 8. Fila do Profissional da Saúde

Profissional da saúde quem deverá informar o não comparecimento do Periciando na clínica para realizar a avaliação.

| *   | Secretaria da Justiça e<br>IMESC - Instituto de Ma<br>Administração de Períc | Cidadania<br>edicina Social e Cri<br>:ia | iminologia São Paulo |             |                |                      |              |              | R admintaboa    | io@yopmail.com ∨ |
|-----|------------------------------------------------------------------------------|------------------------------------------|----------------------|-------------|----------------|----------------------|--------------|--------------|-----------------|------------------|
| £83 | ; Administração >                                                            | Avaliação                                | <b>`</b>             |             |                |                      |              |              |                 |                  |
| 恳   | Realizar Avaliação                                                           | Avanaçac                                 | ,                    |             |                |                      |              |              |                 |                  |
| Ð   | . Realizar Laudo pericial                                                    | CPF                                      | Protoc               | olo         | Data inicial   | Data final           | 0            | Q. Pesquisar | 🎁 Limpar filtre | os               |
| A   | Assinatura de documentos                                                     |                                          |                      |             |                |                      |              |              |                 |                  |
| ٢   | Relatórios >                                                                 | Qv                                       | lr Aş                | ões∨        |                |                      |              |              | 1               |                  |
|     |                                                                              | Protocolo                                | Data Agendamento     | Nome        | CPF            | Serviço              | Status       | Usuário      | Não Compareceu  | Iniciar          |
|     |                                                                              | CL2 17699                                | 13/06/2022 08:15     | MARIA LUCIA | 936.034.590-32 | Deficiência Auditiva | Não iniciado | Sem usuário  | ×               | Þ                |
|     |                                                                              | 20145                                    | 28/10/2022 16:00     | JOÃO TESTE  | 381.008.830-76 | Deficiência Auditiva | Não iniciado | Sem usuário  | ×               | ⊳                |
|     |                                                                              | CL2 17680                                | 13/06/2022 08:15     | MARIA LUCIA | 936.034.590-32 | Deficiência Auditiva | Não iniciado | Sem usuário  | ×               | ⊳                |
|     |                                                                              |                                          |                      |             |                |                      |              |              |                 | 1 - 3            |
|     |                                                                              |                                          |                      |             |                |                      |              |              |                 |                  |
|     |                                                                              | Release 1.0                              |                      |             |                |                      |              |              |                 | $\odot$          |

Figura 5 – Fila Profissional da Saúde

Seguir as instruções da tela para realizar o não comparecimento e clicar em confirmar, conforme **figuras 5.1 e 5.1.1**.

| C   Protocolo   Data Agendamento   C12 17699   13/06/2022 0615   20145   28/10/2022 0615   C12 17680   13/06/2022 0615   C12 17680   13/06/2022 0615   C12 17680   C22 17680   C2 17680   C2 17680   C2 17680   C2 17680   C2 17680   C2 17680   C2 17690   C2 17690   C2 17690   C2 17690   C2 17690   C2 17690   C2 17690   C2 17690   C2 17690                                                                                                    | CPF       |              | Protocolo |                            | Data inicial                            | Ö                                 | Data final                   | 8           | Q. Pesquisar | 🗍 Limpar filt  | iros    |
|----------------------------------------------------------------------------------------------------|-----------|--------------|-----------|----------------------------|-----------------------------------------|-----------------------------------|------------------------------|-------------|--------------|----------------|---------|
| Protocolo     Data Agendamento     Para concluir a confirmação, por favor digite abaixo : NÃO COMPARECEU e os 3 últimos números do protocolo.     Status     Usuário     Não Compareceu     I       20145     28/10/2022 0815     Ememple: Protocolo ABC 455201     Ememple: Protocolo ABC 455201     Sem usuário     X     Sem usuário     X     Sem usuário     X       1217680     13/06/2022 0815     Iniciado     Sem usuário     X     Sem usuário     X     Sem usuário     X     Sem usuário     X       Mage de confirmação, por favor digite abaixo : NÃO COMPARECEU 201     Iniciado     Sem usuário     X     Sem usuário     X     Sem usuário     X       Não COMPARECEU 201     Iniciado     Sem usuário     X     Sem usuário     X     Sem usuário     X     Sem usuário     X       Não COMPARECEU 201     Iniciado     Sem usuário     X     Sem usuário     X     Sem usuário     X       X Cancelar     ✓ Confirmar                                                                                                    | Q.~       | Ir           | Açı       | Confirma que o pericia     | Atendimento r<br>ando não compareceu na | não realizado<br>a data e hora ir | o<br>ndicado?                |             |              |                |         |
| CL2 17699       13/06/2022 08:15       protocolo.       Exemple: Protocolo ABC 455201       Se inclado       Sem usuário       X       I         CL2 17680       13/06/2022 08:15       Diglte: NÃO COMPARECEU 201       Sem usuário       X       I       I         Frase de confirmação       txÔ COMPARECEU 691       X Cancelar       Confirmar       I       I< | Protocolo | Data Agendan | nento     | Para concluir a confirmaçã | io, por favor digite abaixo : <b>N</b>  | IÃO COMPARECI                     | EU e os 3 últimos números do | Status      | Usuário      | Não Compareceu | Iniciar |
| 20145     28/10/2022 16:00     Exemple: Protocolo ABC 455201     Sem usualio     X       Digite: NÃO COMPARECEU 201     Sem usualio     X       Inse de continuação<br>NÃO COMPARECEU 661     NA     X                                                                                                    | CL2 17699 | 13/06/2022 0 | 8:15      | protocolo.                 |                                         |                                   |                              | ão iniciado | Sem usuário  | ×              | ⊳       |
| CL2 17680     13/06/2022 0815     Digite: NAO COMPARECEU 201     so iniciado     Sem usuario     X                                                                                                    | 20145     | 28/10/2022 1 | 6:00      | Exemplo: Protocolo ABC     | 455201                                  |                                   |                              | ão iniciado | Sem usuário  | ×              | ⊳       |
| Frase de confirmação       NÃO COMPARECEU 693         X Cancelar         Confirmar                                                                                                    | CL2 17680 | 13/06/2022 0 | 8:15      | Digite: NÃO COMPAREC       | EU 201                                  |                                   |                              | ão iniciado | Sem usuário  | ×              | ⊳       |
|                                                                                                    |           |              | ŀ         | NÃO COMPARECEU 693         | ncelar                                  |                                   | ✓ Confirmar                  |             |              |                |         |

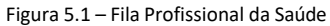

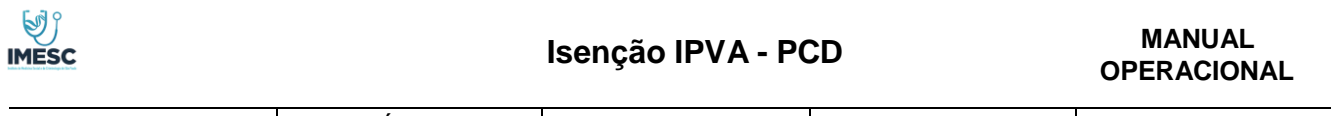

| Código: | Área:    | Classificação: | Revisão: | Páginas: |
|---------|----------|----------------|----------|----------|
| 001     | Sistemas | Sigiloso       | 02       | 12 de 22 |

| =        | Secretaria da Justiça e (<br>IMESC - Instituto de Me<br>Administração de Períci | Cidadania<br>edicina Social e Crimin<br>a | nologia São Paulo |             |                |                      |              | Apon         | itamento realizado com s | ×<br>sucesso! |
|----------|---------------------------------------------------------------------------------|-------------------------------------------|-------------------|-------------|----------------|----------------------|--------------|--------------|--------------------------|---------------|
| ŝ        | Administração >                                                                 | Avaliação                                 |                   |             |                |                      |              |              |                          |               |
| 恳        | Realizar Avaliação                                                              | Avallaçau                                 |                   |             |                |                      |              |              |                          |               |
| E,       | Realizar Laudo pericial                                                         | CPF                                       | Protocolo         |             | Data inicial   | Data final           | A            | Q. Pesquisar | 🗑 Limpar filtro          | s             |
| <b>.</b> | Assinatura de documentos                                                        |                                           |                   |             |                |                      |              |              |                          |               |
| ٣        | Relatórios >                                                                    | Q×                                        | Ir Ações ∽        |             |                |                      |              |              |                          |               |
|          |                                                                                 | Protocolo                                 | Data Agendamento  | Nome        | CPF            | Serviço              | Status       | Usuário      | Não Compareceu           | Iniciar       |
|          |                                                                                 | 20145                                     | 28/10/2022 16:00  | JOÃO TESTE  | 381.008.830-76 | Deficiência Auditiva | Não iniciado | Sem usuário  | ×                        | ⊳             |
|          |                                                                                 | CL2 17680                                 | 13/06/2022 08:15  | MARIA LUCIA | 936.034.590-32 | Deficiência Auditiva | Não iniciado | Sem usuário  | ×                        | ⊳             |
|          |                                                                                 |                                           |                   |             |                |                      |              |              |                          | 1 - 2         |
|          |                                                                                 |                                           |                   |             |                |                      |              |              |                          |               |
|          |                                                                                 |                                           |                   |             |                |                      |              |              |                          |               |
|          |                                                                                 |                                           |                   |             |                |                      |              |              |                          |               |
|          |                                                                                 |                                           |                   |             |                |                      |              |              |                          |               |

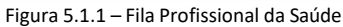

#### Atividade do profissional da Saúde

- > O profissional visualizará os dados do Periciando e os documentos anexados pelo periciando.
- Caso o profissional deseje abandonar a avaliação necessário clicar em Cancelar atendimento, para desvincular seu usuário do atendimento.
- > Para seguir com o atendimento basta clicar em avançar.

| 👸 Administração >        | Realizar Avaliação                             |                                                   |                          |                               |            |          |
|--------------------------|------------------------------------------------|---------------------------------------------------|--------------------------|-------------------------------|------------|----------|
| 📮 Realizar Avaliação     | Documento (RG)<br>222222223                    | Documento (CPF)<br>381.008.830-76                 |                          | Data Nascimento<br>12/01/1960 |            |          |
| Realizar Laudo pericial  | Naturalidade                                   |                                                   | Sexo                     |                               |            |          |
| Assinatura de documentos | Bahia                                          |                                                   | Masculino                |                               |            |          |
| Relatórios >             | Filiação<br>MÃE TESTE e JOÃO TESTE             |                                                   |                          |                               |            |          |
|                          | Endereço<br>AVENIDA DOUTORA RUTH CARDOSO, 7221 |                                                   |                          |                               |            |          |
|                          | CEP<br>5425-902                                |                                                   | Cidade<br>SÃO PAULO/SP   |                               |            |          |
|                          | Email<br>venetta303@yopmail.com                |                                                   | Telefone<br>(11)55555555 |                               |            |          |
|                          | Grau de Instrução<br>Ensino superior completo  |                                                   |                          |                               |            |          |
|                          | Biblioteca de arquivos                         |                                                   |                          |                               |            |          |
|                          |                                                | Nome Arquivo                                      |                          | Тіро                          | Data Envio | Download |
|                          | Adendo A - M                                   | ODELO LAUDO CARACTERIZADOR DE DEFICIENCIA - IMESC | v7.pdf                   | application/pdf               | 27/10/2022 | <u>ب</u> |

Dados explicativos para realização da avaliação, após entendido o conceito, clicar em iniciar avaliação.

|                                                                                                    |                                                                                                    | lse                                                                                                    | enção IPVA - PCD                                                                                                    | MANUAL<br>OPERACIONAL                                                                                                    |                                                                                                    |
|----------------------------------------------------------------------------------------------------|----------------------------------------------------------------------------------------------------|----------------------------------------------------------------------------------------------------|----------------------------------------------------------------------------------------------------|----------------------------------------------------------------------------------------------------|----------------------------------------------------------------------------------------------------|
| Códig<br>001                                                                                        | o: Áre<br>Siste                                                                                                    | ea:<br>emas                                                                                                    | Classificação:<br><b>Sigiloso</b>                                                                                                    | Revisão:<br>02                                                                                                    | Páginas:<br><b>13 de 22</b>                                                                                                    |
| Secretaria da Justiça e C<br>- IMESC - Instituto de Me<br>Administração de Perícia<br>Administração | idadania<br>dicina Social e Criminologia São Paulo<br>a                                                                                               |                                                                                                    |                                                                                                    |                                                                                                    | R adminiatioaao@yopmail.com 1                                                                                                    |
| Realizar Avaliação                                                                                  | B1 - Analise Social<br>Identificação de Barreiras Externas e Fatores Amb<br>as pessoas vivem e conduzem suas vidas, o seu co                          | ientais O contexto tem um papel fund<br>ontexto. Esses fatores são externos ao:                                             | lamental sobre a forma como as pessoas desempenham suas<br>s indivíduos e tem um impacto sobre a sua funcionalidade, e                                                                            | atividades habituais. Os Fatores Ambie<br>podem aumentar a funcionalidade atua                                              | ntais constituem o ambiente físico, social e de atitudes em que<br>ando como facilitadores, ou podem ser limitantes, agindo como |
| <ul> <li>Realizar Laudo pericial</li> <li>Assinatura de documentos</li> </ul>                       | barreiras:<br>Produtos e Tecnologia                                                                                                    | Ambiente                                                                                                    | Apoio e Relacionamentos                                                                                                    | Atitudes                                                                                                    | Serviços Sistemas e Políticas                                                                                                    |
| ] Relatórios >                                                                                      | Instrumento, equipamento ou tecnologia adaptado ou<br>especialmente projetado para melhorar a<br>funcionalidade de uma pessoa com deficiência. Exclui | Refere-se ao ambiente natural ou físico.<br>Aspectos geográficos, populacionais, da<br>flora, da fauna, do clima, guerras e | "Pessoas ou animais que fornecem apoio físico ou emocional<br>prático, educação, proteção e assistência, e de relacionamento com<br>outras pessoas em todos os aspectos da vida diária. Exclui as | "São as consequências observáveis dos<br>costumes, práticas, ideologias, valores,<br>normas, crenças. Exclui as atitudes da | "Rede de serviços, sistemas e políticas que garantem proteção<br>social."                                                        |

liares, amigos, cuida

es, cães quia, pr

ial será indicada conforme a Matriz do Índice de Funcionalidade Brasile

100

75

25

eis, brinquedos educat

Desempenho de atividades da vida diária e participação social. A descrição das limitações no desempenho de atividades da vida diária e restrições de pr

Realiza a atividade de forma independente, sem nenhum tipo de adaptação ou modicação, na velocidade habitual e em segurança.

atividade com o auxilio de terceiros. O indivíduo participa de alguma etapa da atividade. Inclui preparo e supervisão a a atividade ou é totalmente decendente de terceiros para realizá-la. Não participa de nenhuma etapa da atividad

lade de forma adaptada, sendo necessário algum tipo de modicação ou realiza a atividade de forma diferente da habitual ou ma

Figura 6.1 – Atividade Profissional da Saúde

- Necessário o profissional preencher todos os dados da coluna desempenho de atividades da vida diária e restrições e Parecer social.
- Produtos e tecnologias, Ambiente, Apoio e relacionamentos e Serviços Sistemas e Politicas, marcações não obrigatórias.
- Após clicar em Concluir avaliação, e o Perito concluir a atividade do laudo, será disponibilizado ao profissional da saúde a atividade de assinatura de documentos.

|                                                                                                    | as Externas e ratores Ambienta                       |                          |          |                            |                                     |
|----------------------------------------------------------------------------------------------------|------------------------------------------------------|--------------------------|----------|----------------------------|-------------------------------------|
| omínio: Aprendizagem e aplicação de conhecimento                                                                                                    | <b>↓</b>                                             |                          |          |                            |                                     |
| Dominio                                                                                                    | Desempenho de atividades da vida diária e restrições | Produtos e<br>Tecnologia | Ambiente | Apoio e<br>Relacionamentos | Serviços<br>Sistemas e<br>Políticas |
| 1 Observar - Utilizar intencionalmente o sentido da visão para captar estímulos visuais; reconhecer e interpretar o que enxerga - d110 (A partir dos 3 meses de idade)                                                                                                    | % 🗸                                                  |                          |          |                            |                                     |
| 2 Ouvir - Utilizar, intencionalmente, o sentido da audição para captar estímulos auditivos; reconhecer e interpretar sons d115 (A partir dos 3 meses de idade)                                                                                                    | % 🗸                                                  |                          |          |                            |                                     |
| 3 Aprender a calcular - Desenvolver a capacidade de trabalhar com números e realizar operações matemáticas simples e complexas, tais como, utilizar símbolos<br>atemáticos para somar e subtrair e aplicar, num problema, a operação matemática correta - d150 - (A partir dos 10 anos de idade)                                                                             | % 🗸                                                  |                          |          |                            |                                     |
| 4 Adquirir habilidades - Desenvolver as capacidades básicas e complexas necessárias para a execução de um conjunto integrado de ações ou tarefas de maneira que, ao<br>Iquirir esta competência, consiga iniciar e concluir a sua execução, tais como, participar de jogos, raciocínio lógico e memoritação- d155 – adaptado (A partir dos ê meses<br>i dade)                | % 🗸                                                  |                          |          |                            |                                     |
| S Concentrar a atenção - Concentrar, intencionalmente, a atenção em estimulos específicos, desligando-se dos ruídos que distraem, compatível com a faixa etária d160<br>partir dos 3 anos de idade                                                                                                    | % 🗸                                                  |                          |          |                            | 0                                   |
| 6 Resolver Problemas - Encontrar soluções para problemas ou situações identificando e analisando questões, desenvolvendo opções e soluções, avaliando os potenciais<br>eitos das soluções, como por exemplo, na resolução de uma disputa entre duas pessoas- d175 adaptada (A partir dos 7 anos de idade)                                                                    | % 🗸                                                  |                          |          |                            | D                                   |
| 7 Tomar decisões - Fazer uma escolha entre opções, implementar a opção escolhida e avaliar os efeitos, compativel com a faixa etária – d177 - (A partir dos 8 anos de<br>ade)                                                                                                    | % 🗸                                                  |                          |          |                            |                                     |
| 8 Realizar uma única tarefa e atender a um único comando - Realizar ações coordenadas simples ou complexas, relacionadas com os componentes mentais e/ou físicos de<br>na tarefa simples, inclui iniciar uma tarefa, organizar o tempo, o espaço e os materiais necessários para a realizar, decidir o ritmo de execução, - d210 (adaptado) (A partir<br>oz 2 anos de idado) | %                                                    |                          |          |                            |                                     |
| 9 Realizar tarefas múltiplas e atender a múltiplos comandos - Realizar, uma após outra ou em simultáneo, ações coordenadas simples ou complexas, consideradas como                                                                                                    | % 🗸                                                  |                          |          |                            |                                     |

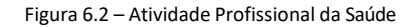

| IMESC                            |                   | Isenção IPVA - PCD                         |                |                             |  |  |
|----------------------------------|-------------------|--------------------------------------------|----------------|-----------------------------|--|--|
| Código:<br>001                   | Área:<br>Sistemas | Classificação:<br><b>Sigiloso</b>          | Revisão:<br>02 | Páginas:<br><b>14 de 22</b> |  |  |
| B3 - Parecer social fundamentado |                   |                                            |                |                             |  |  |
|                                  |                   | ✓ Concluir Avaliação<br>Inscrição conselho |                |                             |  |  |
| Release 1.0                      |                   | 0 - CRM/SP                                 |                |                             |  |  |

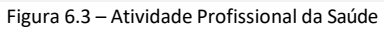

| =     | Secretaria da Justiça e<br>IMESC - Instituto de M<br>Administração de Perío | Cidadania<br>edicina Social e Cr<br>ia | iminologia São Paulo   |                  |                      |                   |                                  | ۶.                | dmintaboao@yopmail.com ❤ |  |  |  |
|-------|-----------------------------------------------------------------------------|----------------------------------------|------------------------|------------------|----------------------|-------------------|----------------------------------|-------------------|--------------------------|--|--|--|
| £63   | Administração >                                                             | Accinatu                               | ra da da cuman         | tor              |                      |                   |                                  |                   |                          |  |  |  |
| 뵨     | Realizar Avaliação                                                          |                                        |                        |                  |                      |                   |                                  |                   |                          |  |  |  |
| Ę     | Realizar Laudo pericial                                                     | Qv                                     | Ir As                  | ções 🗸           |                      |                   |                                  | 1                 |                          |  |  |  |
| Jan 1 | Assinatura de documentos                                                    | Protocolo                              | Data Emissão Avaliação | Availador        | Data Emissão Pericia | Perito            | Status                           | Assinar Avaliador | Assinar Perito           |  |  |  |
| Ů     | Relatórios >                                                                | 20263                                  | 03/11/2022 03:24:38    | ADMIN TABOÃO     | 03/11/2022 00:00:00  | TESTE PERITO      | Pendente da assinatura do perito |                   | 0                        |  |  |  |
|       |                                                                             | 20276                                  | 17/11/2022 18:12:25    | ADMIN TABOÃO     | 17/11/2022 18:18:30  | ADMIN TABOÃO      | Pendente de ambas asssinaturas   | 1                 |                          |  |  |  |
|       |                                                                             | 20332                                  | 16/11/2022 17:50:57    | ADMIN TABOÃO     | 16/11/2022 18:45:45  | ADMIN TABOÃO      | Pendente da assinatura do perito |                   | 1                        |  |  |  |
|       |                                                                             | 21077                                  | 17/11/2022 10:22:28    | ADMIN TABOÃO     | 17/11/2022 12:19:35  | ADMIN TABOÃO      | Pendente de ambas asssinaturas   | 1                 |                          |  |  |  |
|       |                                                                             | 21242                                  | 18/11/2022 10:36:14    | ADMIN TABOÃO     | 18/11/2022 10:44:59  | ADMIN TABOÃO      | Pendente de ambas asssinaturas   | 1                 |                          |  |  |  |
|       |                                                                             | 21260                                  | 18/11/2022 14:07:24    | ADMIN TABOÃO     | 18/11/2022 14:32:50  | ADMIN TABOÃO      | Pendente de ambas asssinaturas   | 1                 |                          |  |  |  |
|       |                                                                             |                                        |                        |                  |                      |                   |                                  |                   | 1 - 6                    |  |  |  |
|       |                                                                             |                                        |                        |                  |                      |                   |                                  |                   |                          |  |  |  |
|       |                                                                             | Release 1.0                            |                        |                  |                      |                   |                                  |                   | •                        |  |  |  |
|       |                                                                             |                                        |                        | Figura 7 – Assin | atura Documento      | Profissional da S | Saúde                            |                   |                          |  |  |  |

## 9. Assinatura de documentos Profissional da Saúde

#### Necessário o usuário fazer o Download do PDF

- Abrir o PDF do adobe, realizar a assinatura através do seu certificado, e após ter assinado digitalmente com um certificado valido, realizar o upload na aplicação.
- > Aplicação só permitirá concluir a atividade se o PDF estiver assinado com um certificado valido.
- Após o envio do PDF assinado a atividade do profissional será concluída e o histórico ficará disponível em relatório para o ADM da Clínica.

| MESC    |                 | Isenção IPVA - PO | MANUAL<br>OPERACIONAL |                 |
|---------|-----------------|-------------------|-----------------------|-----------------|
| Código: | Área:           | Classificação:    | Revisão:              | Páginas:        |
| 001     | <b>Sistemas</b> | <b>Sigiloso</b>   | 00                    | <b>15 de 22</b> |

| ssinatu   | a de documen           | Assinar documento                                                                              |      |                            |                   |             |
|-----------|------------------------|------------------------------------------------------------------------------------------------|------|----------------------------|-------------------|-------------|
| Qv        | lr Açı                 | Instruções para                                                                                | r.   |                            |                   |             |
| Protocolo | Data Emissão Avaliação | Tenha instalado o Adobe Acrobat Reader. Caso não tenha, clique aqui para fazer o download.     |      | Status                     | Assinar Avaliador | Assinar Per |
| 20263     | 03/11/2022 03:24:38    | Faça o download do documento pelo botão <b>Download</b> abaixo.                                | dent | te da assinatura do perito |                   | 1           |
| 20276     | 17/11/2022 18:12:25    | Realize a assinatura do documento utilizando seu certificado digital. Instruções para assinar. | iden | te de ambas asssinaturas   | 1                 |             |
| 20332     | 16/11/2022 17:50:57    | Após concluir a assinatura, faça o upload do arquivo no campo Upload documento assinado.       | dent | te da assinatura do perito |                   | 0           |
| 21077     | 17/11/2022 10:22:28    |                                                                                                | iden | te de ambas asssinaturas   | 1                 |             |
| 21242     | 18/11/2022 10:36:14    | Download                                                                                       | iden | te de ambas asssinaturas   | 1                 |             |
| 21260     | 18/11/2022 14:07:24    | Upload do documento                                                                            | iden | te de ambas asssinaturas   | 1                 |             |
|           |                        | Concluir                                                                                       |      |                            |                   |             |

Figura 7.1 – Assinatura Documento Profissional da Saúde

## 10. Fila do Profissional Perito Médico

| Administração            | auda Dari   | a al      |             |                |                      |   |                |              |        |
|--------------------------|-------------|-----------|-------------|----------------|----------------------|---|----------------|--------------|--------|
| Realizar Avaliação       | Laudo Perio | cial      |             |                |                      |   |                |              |        |
| Realizar Laudo pericial  |             | Protocolo |             | Data inicial f | Data final           | 0 | Q. Pesquisar   | 🗊 Limpar fi  | iltros |
| Assinatura de documentos |             |           |             |                |                      |   |                |              |        |
| ) Relatórios >           |             | lr Ações∨ |             |                |                      |   |                |              |        |
| Protocolo                | Data Agen   | damento   | Nome        | CPF            | Serviço              |   | Status         | Usuário      | Inicia |
| 20060                    | 27/10/20    | 22 18:00  | MARIA TESTE | 453.882.490-93 | Deficiência Auditiva |   | Em atendimento | ADMIN TABOÃO | Þ      |
|                          |             |           |             |                |                      |   |                |              |        |

Figura 8 – Fila Profissional Perito

- O profissional Perito Médico, visualizará os dados do profissional da saúde que realizou a avaliação e o resultado da avaliação.
- > O profissional Perito terá acesso aos anexos inseridos pelo periciando.

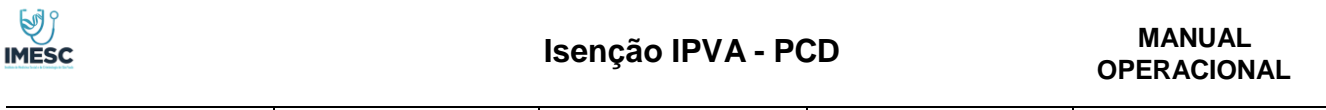

| Código: | Área:    | Classificação: | Revisão: | Páginas: |
|---------|----------|----------------|----------|----------|
| 001     | Sistemas | Sigiloso       | 02       | 16 de 22 |

- > Poderá realizar alteração no cadastro de dados da CNH e Representante legal, se necessário.
- Caso o profissional perito queira abandonar o atendimento, será necessário clicar em cancelar, assim o atendimento será desvinculado do seu usuário.
- Caso queria prosseguir necessário clicar em avançar.

| Secretaria da Justiça e C<br>IMESC - Instituto de Me<br>Administração de <u>Períci</u> a | idadania<br>dicina Social e Criminologia São  <br>a | Paulo                          |         |                                                                                                    |                                                                                                    |                                              | , R_admintaboao@yopmai |
|------------------------------------------------------------------------------------------|-----------------------------------------------------|--------------------------------|---------|----------------------------------------------------------------------------------------------------|----------------------------------------------------------------------------------------------------|----------------------------------------------|------------------------|
| Administração >                                                                          |                                                     |                                |         |                                                                                                    |                                                                                                    |                                              |                        |
| Realizar Avaliação                                                                       | Perito Médico                                       |                                |         |                                                                                                    |                                                                                                    |                                              |                        |
| Realizar Laudo pericial                                                                  | Nome<br>ADMIN TABOÃO                                |                                |         |                                                                                                    | CPF<br>111.111.111-11                                                                              |                                              |                        |
| Assinatura de documentos                                                                 | E-mail                                              |                                |         |                                                                                                    |                                                                                                    |                                              |                        |
| Relatórios >                                                                             | admintaboao@yopmail.com                             |                                |         |                                                                                                    |                                                                                                    |                                              |                        |
|                                                                                          | Inscrição conselho<br>0 - CRM/SP                    |                                |         |                                                                                                    |                                                                                                    |                                              |                        |
|                                                                                          |                                                     |                                |         |                                                                                                    |                                                                                                    |                                              |                        |
|                                                                                          | Profissional da saude                               |                                |         |                                                                                                    |                                                                                                    |                                              |                        |
|                                                                                          | Nome<br>ADMIN TABOÃO                                |                                |         |                                                                                                    | CPF<br>111.111.111-11                                                                              |                                              |                        |
|                                                                                          | E-mail                                              |                                |         |                                                                                                    |                                                                                                    |                                              |                        |
|                                                                                          | admintabbab@yopmail.com                             |                                |         |                                                                                                    |                                                                                                    |                                              |                        |
|                                                                                          | 0 - CRM/SP                                          |                                |         |                                                                                                    |                                                                                                    |                                              |                        |
|                                                                                          |                                                     |                                |         |                                                                                                    |                                                                                                    | -                                            | Visualizar Avaliação 📋 |
|                                                                                          |                                                     |                                |         |                                                                                                    |                                                                                                    |                                              | •                      |
|                                                                                          | Laudo pericial                                      |                                |         |                                                                                                    |                                                                                                    |                                              |                        |
|                                                                                          |                                                     |                                |         |                                                                                                    | Protocolo                                                                                          |                                              |                        |
|                                                                                          |                                                     |                                |         |                                                                                                    | 2000                                                                                               |                                              |                        |
|                                                                                          | Dados Periciando                                    |                                |         |                                                                                                    |                                                                                                    |                                              |                        |
| Possul CNH?<br>Sim                                                                       |                                                     | Deta da validade               |         | Darbirðar nan didnir                                                                                          |                                                                                                    |                                              |                        |
| Número CNH<br>4444444444                                                                 |                                                     | Data da validade<br>23/04/2022 | ٥       | Restrições para dirigir<br>C: Obrigatório o uso de acelerador à esq<br>G: Obrigatório o uso de veículo com em | uerda X E: Obrigatório o uso de empunhadura/manc<br>breagem manual ou com automação de embreagem o | opla/pômo no volante<br>u com transmissão au | a X<br>Itomática X     |
| Possui representante?<br>Não                                                             | ~                                                   |                                |         |                                                                                                    |                                                                                                    |                                              | 🛱 Atualizar dado       |
| Biblioteca de arquivos                                                                   |                                                     |                                |         |                                                                                                    |                                                                                                    |                                              |                        |
|                                                                                          | Nome Arquivo                                        |                                |         | Тіро                                                                                                    | Data Envio                                                                                         |                                              | Download               |
|                                                                                          | Envelope 2.jpg                                      |                                |         | image/jpeg                                                                                                    | 27/10/2022                                                                                         |                                              | <u>.</u>               |
|                                                                                          | Ocultar.png                                         |                                |         | image/png                                                                                                    | 27/10/2022                                                                                         |                                              | <u>.</u>               |
|                                                                                          | Visualizar Pasta.jpg                                |                                |         | image/jpeg                                                                                                    | 27/10/2022                                                                                         |                                              | <u> </u>               |
|                                                                                          |                                                     |                                |         |                                                                                                    |                                                                                                    | -                                            | Cancelar 🗙 Avançar 🕇   |
|                                                                                          |                                                     |                                |         |                                                                                                    |                                                                                                    |                                              |                        |
|                                                                                          |                                                     |                                |         |                                                                                                    |                                                                                                    |                                              |                        |
| ase 1.0                                                                                  |                                                     |                                |         |                                                                                                    |                                                                                                    |                                              |                        |
|                                                                                          |                                                     | F                              | igura C | 1 – Atividade Profissi                                                                                        | onal Perito                                                                                        |                                              |                        |

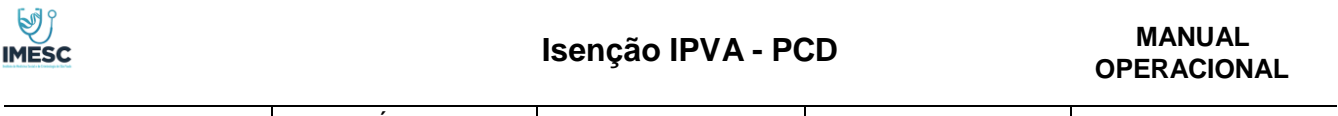

| Código: | Área:    | Classificação: | Revisão: | Páginas: |
|---------|----------|----------------|----------|----------|
| 001     | Sistemas | Sigiloso       | 02       | 17 de 22 |

## Formulário para realização do Laudo Pericial

A Aplicação apresentará os campos obrigatórios, através de mensagem em tela.

- Quando o profissional marcar mais de um tipo de impedimento, obrigatoriamente deverá selecionar na linha D6, que se trata de impedimento múltiplo e os CIDs, serão preenchidos automaticamente.
- Após clicar em Concluir, será disponibilizado ao profissional Perito a atividade de assinatura de documentos, o perito só conseguirá assinar após a assinatura do profissional da saúde.

| ≕ Sect<br>IME<br>Adm | retaria da Justiça e Cid<br>ISC - Instituto de Medi<br>ninistração de Perícia | adania<br>cina Social e Criminologia São Paulo                                                                                                    | A admintaboao@yopmail.com ~ |
|----------------------|-------------------------------------------------------------------------------|----------------------------------------------------------------------------------------------------|-----------------------------|
| දිලා Admi            | nistração >                                                                   |                                                                                                    |                             |
| Realiz               | tar Avaliação                                                                 |                                                                                                    |                             |
| 🕄 Realiz             | ar Laudo pericial                                                             | C1 - Origem                                                                                                    |                             |
| Assin:               | atura de documentos                                                           | Congènita<br>Adouirida                                                                                                    |                             |
| 🗂 Relato             | órios >                                                                       | Não se aplica                                                                                                    |                             |
|                      |                                                                               | C2 - Tipo de deficiência<br>Motora<br>Sensorial(Inclui Visual/Auditiva)<br>Intelectual<br>Menta//Psicossocial (Inclui transtorno do espectro do autismo)<br>Múltipla<br>Não se aplica<br>C3 - Mobilidade relacionada a deficiência/condição de saúde e condução de veículos:<br>Condutora<br>Não Condutora |                             |
|                      |                                                                               | Mediante avaliação médica pregressa. foi pessoa considerada:<br>Inapta para conduzir qualquer tipo de veículo<br>Inapta para conduzir veículos automotores<br>Apta para conduzir veículos automotores sem necessidade de adaptações<br>Apta para conduzir veículos automotores especialmente adaptados     |                             |

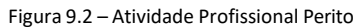

| E - Discusão                                                                                                    |   |
|----------------------------------------------------------------------------------------------------|---|
| E1 - Parecer médico fundamentado (Descrição do parecer)                                                                                                    |   |
|                                                                                                    |   |
|                                                                                                    |   |
|                                                                                                    |   |
| F - Conclusio                                                                                                    |   |
| F1 - Considerando as informações acima, temos que daj 5/(a) superscritado:                                                                                                    |   |
| Não se trata de pessoa com deficiência.                                                                                                    |   |
| Se trata de pessoa com deficiência.                                                                                                    |   |
| F2 - No que tange a classificator diagnóstica, segundo a cid, trata-se de                                                                                                    | ~ |
|                                                                                                    |   |
| F3 - No que tange as funções é estruturas do corpo, atividades e participação e fatores ambientais, diante os parámetros da cif e utilizados nesta availação e discussão, a condição constatada pode ser classificada como: |   |
| 0 Nao ha problema (enhum, ausente, insignificante)                                                                                                    |   |
| 1 Problema ligero (leve, pequeno)                                                                                                    |   |
| 2 Problema moderado (médio, regular)                                                                                                    |   |
| 3 Problema grave (grande, extremo)                                                                                                    |   |
| 4 Problems completo (total)                                                                                                    |   |
| F4 - No que tange ao nive/jorau da deficiência, diante parecer fundamentado e amálite técnica, trata-se de deficência classificada como:                                                                                    |   |
| Leve                                                                                                    |   |
| Moderada                                                                                                    |   |
| Grave                                                                                                    |   |
|                                                                                                    |   |
| ✓ Conduir                                                                                                    |   |
| Intericial Consulton                                                                                                    |   |
| insurau vunentiti<br>0 (PM/XP                                                                                                    |   |
| · weiniger                                                                                                    |   |

Figura 9.3 – Atividade Profissional Perito

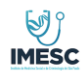

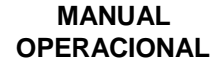

| Código: | Área:    | Classificação: | Revisão: | Páginas: |
|---------|----------|----------------|----------|----------|
| 001     | Sistemas | Sigiloso       | 02       | 18 de 22 |

#### **11.** Assinatura de documentos Profissional Perito

#### Necessário o usuário fazer o Download do PDF

- Abrir o PDF do adobe, realizar a assinatura através do seu certificado, e após ter assinado digitalmente com um certificado valido, realizar o upload na aplicação.
- > Aplicação só permitirá concluir a atividade se o PDF estiver assinado com um certificado valido.
- Após o envio do PDF assinado a atividade do profissional Perito será concluída e o histórico ficará disponível no relatório para o ADM da Clínica.

| Cidadania<br>Iedicina Social e Criminologia São I<br>cia | Paulo     |                                                                                                |        |                               | <u>ጸ</u> ፡        | idmintaboao@yopma |
|----------------------------------------------------------|-----------|------------------------------------------------------------------------------------------------|--------|-------------------------------|-------------------|-------------------|
| Assinatura de dos                                        | umon      | Assinar documento                                                                              | ×      |                               |                   |                   |
| Assiliatura de doc                                       | umen      |                                                                                                | 8      |                               |                   |                   |
| Q~                                                       | lr Açı    | Instruções para • Upload do documento deve ter algum                                           | valor. |                               |                   |                   |
| Protocolo Data Emissão                                   | Avaliação | Tenha instalado o Adobe Acrobat Reader. Caso não tenha, clique aqui para fazer o download.     |        | Status                        | Assinar Avaliador | Assinar Per       |
| 20263 03/11/2022                                         | 03:24:38  | Faça o download do documento pelo botão <b>Download</b> abaixo.                                |        | dente da assinatura do perito |                   | 1                 |
| 20276 17/11/2022                                         | 18:12:25  | Realize a assinatura do documento utilizando seu certificado digital. Instruções para assinar. |        | dente de ambas asssinaturas   | 1                 |                   |
| 20332 16/11/2022                                         | 17:50:57  | Após concluir a assinatura, faça o upload do arquivo no campo Upload documento assinado.       |        | dente da assinatura do perito |                   | 0                 |
| 21077 17/11/2022                                         | 10:22:28  |                                                                                                |        | dente de ambas asssinaturas   | 1                 |                   |
| 21242 18/11/2022                                         | 10:36:14  | Download                                                                                       |        | dente de ambas asssinaturas   | 1                 |                   |
| 21260 18/11/2022                                         | 14:07:24  | Upload do documento                                                                            |        | dente de ambas asssinaturas   | 1                 |                   |
|                                                          |           | Concluir                                                                                       |        |                               |                   |                   |

Figura 10 – Atividade Profissional Perito Assinar documento

#### 12. Menu Acesso Perfil profissional da Saúde

O profissional da Saúde terá acesso apenas as funcionalidades de realizar avaliação e assinar documento.

| IMESC                                                                                         |                                   |                             | Isenção IPVA - PC                 | MANUAL<br>OPERACIONAL |                                   |  |
|-----------------------------------------------------------------------------------------------|-----------------------------------|-----------------------------|-----------------------------------|-----------------------|-----------------------------------|--|
| Código:<br>001                                                                                |                                   | Área:<br><b>Sistemas</b>    | Classificação:<br><b>Sigiloso</b> | Revisão:<br>02        | Páginas:<br><b>19 de 22</b>       |  |
| Secretaria da Justiça e Cidada<br>➡ IMESC - Instituto de Medicina<br>Administração de Perícia | ania<br>a Social e Criminolo      | gia São Paulo               |                                   |                       | R testeperitotaboao@yopmaik.com ∽ |  |
| Realizar Avaliação                                                                            | SÃO<br>PAULO<br>GOVERNO DO ESTADO |                             |                                   |                       |                                   |  |
| s                                                                                             | Seja bem vir                      | ndo!                        |                                   |                       |                                   |  |
| E                                                                                             | scolha a funcio                   | nalidade pelo menu lateral. |                                   |                       |                                   |  |
|                                                                                               |                                   |                             |                                   |                       |                                   |  |
|                                                                                               |                                   |                             |                                   |                       |                                   |  |
|                                                                                               |                                   |                             |                                   |                       |                                   |  |
|                                                                                               |                                   |                             |                                   |                       |                                   |  |
|                                                                                               |                                   |                             |                                   |                       |                                   |  |
| Releas                                                                                        | ise 1.0                           | Figure                      | 11 Acore Profissional da Saú      | do                    | ٢                                 |  |

## 13. Menu Acesso Perfil profissional Perito

O profissional da Perito terá acesso apenas as funcionalidades de realizar avaliação e assinar documento.

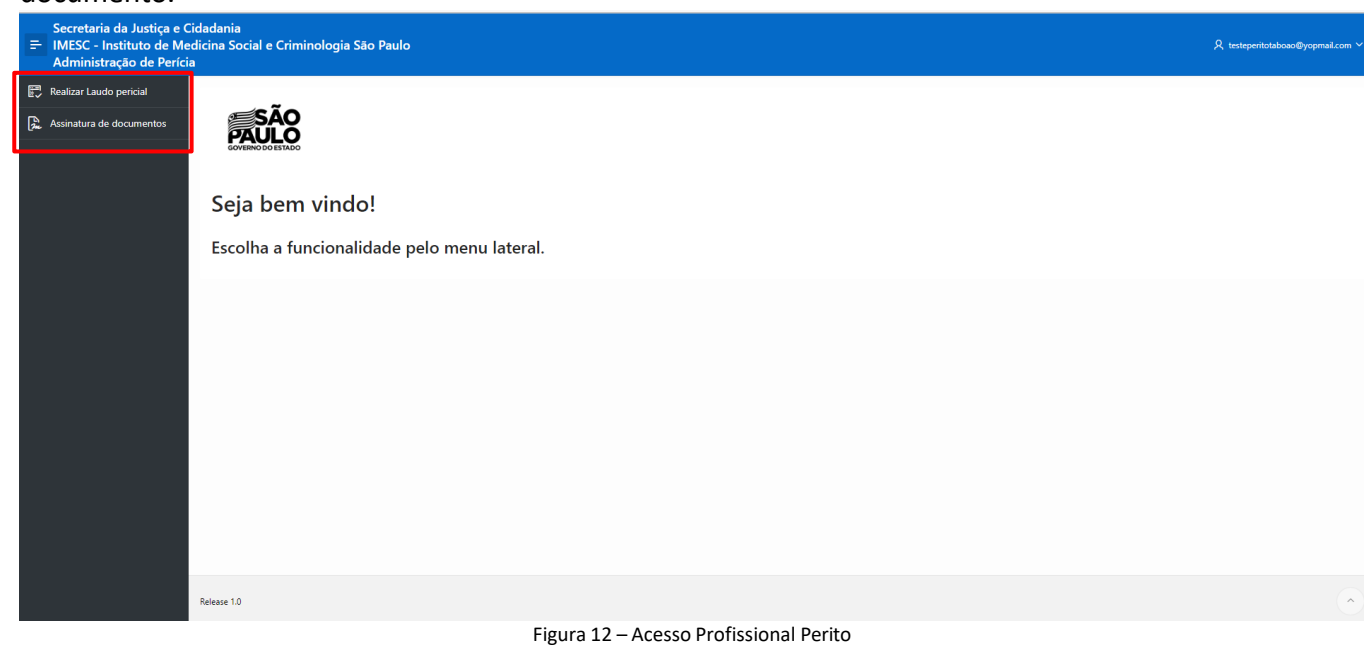

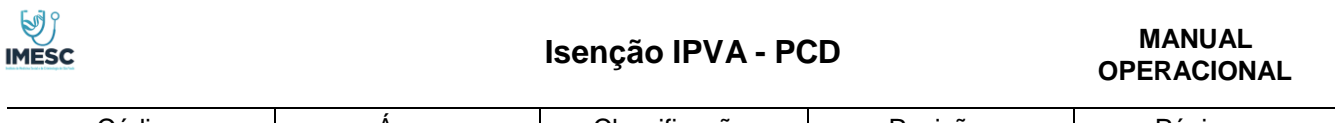

| Código: | Área:    | Classificação: | Revisão: | Páginas: |
|---------|----------|----------------|----------|----------|
| 001     | Sistemas | Sigiloso       | 02       | 20 de 22 |

### 14. Funcionalidade Gerenciar Assinaturas

No Menu Administração, consta a nova funcionalidade gerenciar assinatura, onde o ADM da Clínica poderá realizar a exclusão da assinatura caso esta esteja incorreta e ou o PDF não tenha carregado as informações preenchidas pelo usuário da saúde e perito por falha na conexão.

O ADM terá um tempo máximo para esta exclusão da assinatura de 15 minutos antes do envio dos dados a SEFAZ, após esse tempo a aplicação não permitirá a ação.

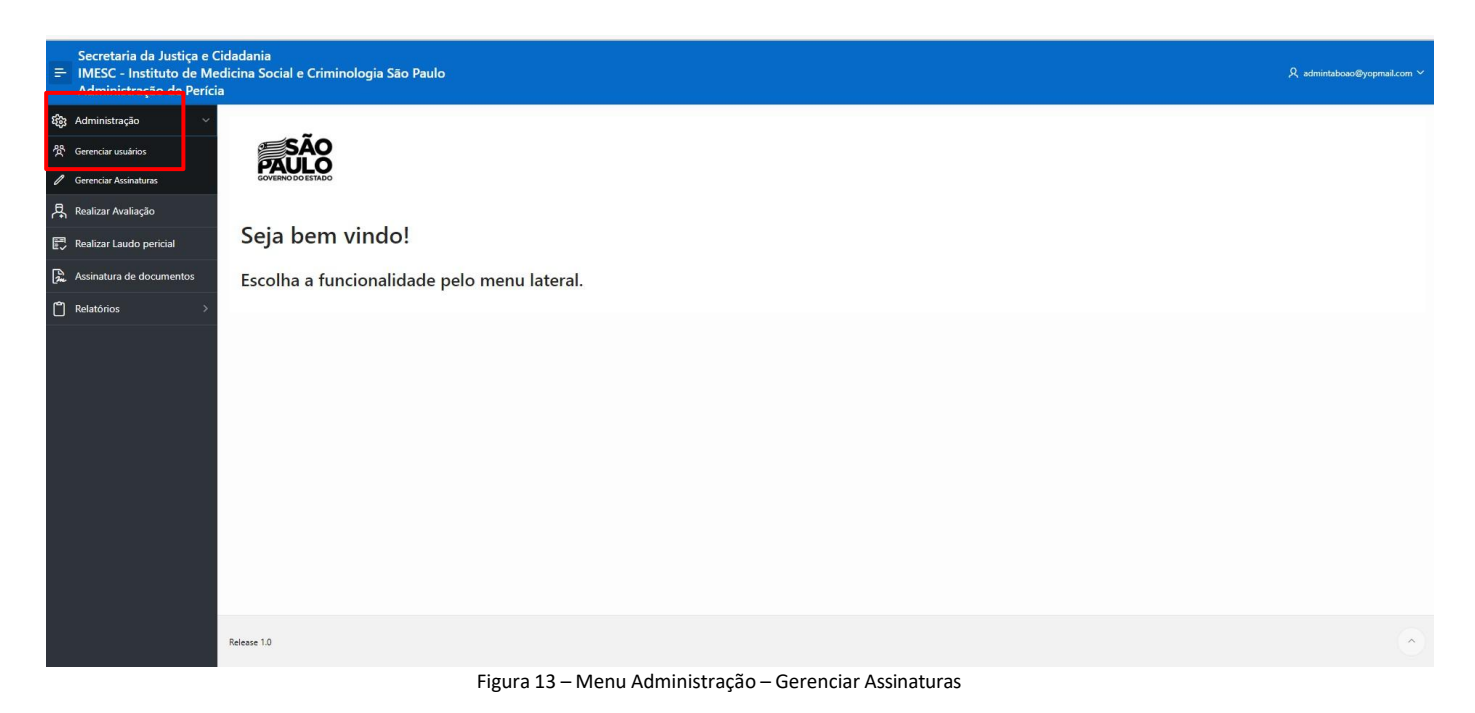

Ações permitidas

- Excluir assinatura do Profissional da Saúde
- Excluir assinatura do Perito Médico
- Excluir ambas assinaturas

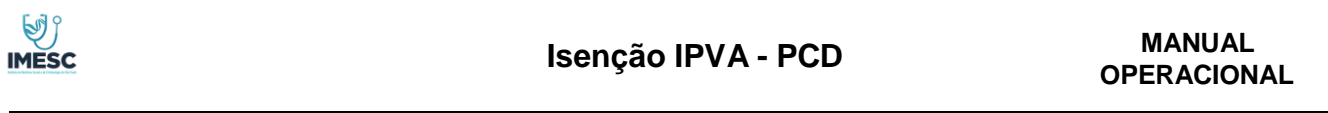

| Código: | Área:    | Classificação: | Revisão: | Páginas: |
|---------|----------|----------------|----------|----------|
| 001     | Sistemas | Sigiloso       | 02       | 21 de 22 |

| Secretaria da Justiça e d<br>IMESC - Instituto de Ma<br>Administração de Períc    | Cidadania<br>edicina Social e Crimin<br>ia | ologia São Paulo     |                                                                              |     | R ad                             | nintaboao@yopmail.com ~ |
|-----------------------------------------------------------------------------------|--------------------------------------------|----------------------|------------------------------------------------------------------------------|-----|----------------------------------|-------------------------|
| 畿 Administração ~<br>祭 Gerenciar usuários                                         | Gerenciar A                                | Assinaturas          |                                                                              |     |                                  |                         |
| Ø Gerenciar Assinaturas                                                           | 0.                                         | Ir. Arā              | ~ Y                                                                          |     |                                  |                         |
| Realizar Avaliação                                                                |                                            |                      | C Para Andreas                                                               | 7   |                                  |                         |
| E. Realizar Laudo pericial                                                        | Protocolo                                  | Data Emissão Avaliaç | Editar Assinaturas                                                           |     | Status                           | Editar                  |
| -                                                                                 | 20332                                      | 16/11/2022 17:50:57  | Decks ( 2022)                                                                | JÃO | Pendente da assinatura do perito | /                       |
| Assinatura de documentos                                                          | 20276                                      | 17/11/2022 18:12:25  | Plotocolo: 20332                                                             | DÃO | Concluído                        | 1                       |
| 🗂 Relatórios >                                                                    | 20263                                      | 03/11/2022 03:24:38  | A                                                                            | ro  | Pendente de ambas asssinaturas   |                         |
|                                                                                   | 20284                                      | 21/11/2022 12:03:12  | Atençao!                                                                     | JÃO | Pendente de ambas asssinaturas   | 1                       |
|                                                                                   | 20246                                      | 15/11/2022 19:36:20  | Utilize esta rotina com muito cuidadol As alterações aqui são irreversíveis! | JÃO | Pendente de ambas asssinaturas   | 0                       |
|                                                                                   | 21077                                      | 17/11/2022 10:22:28  |                                                                              | JÃO | Pendente de ambas asssinaturas   | 0                       |
|                                                                                   | 21238                                      | 18/11/2022 15:20:27  | Ação                                                                         | to  | Concluído                        | 0                       |
|                                                                                   | 22178                                      | 13/12/2022 11:36:01  | Selecione                                                                    | DÃO | Pendente de ambas asssinaturas   | 1                       |
|                                                                                   | 23066                                      | 02/12/2022 09:12:28  | Excluir Assinatura do Profissional de saúde<br>Excluir Assinatura do Perito  | DÃO | Pendente de ambas asssinaturas   | 0                       |
|                                                                                   | 23228                                      | 05/12/2022 10:16:29  | Excluir ambas assinaturas e regerar PDF                                      | JÃO | Pendente de ambas asssinaturas   | 1                       |
|                                                                                   | 21242                                      | 18/11/2022 10:36:14  |                                                                              | JÃO | Pendente de ambas asssinaturas   | 0                       |
|                                                                                   | Release 1.0                                |                      |                                                                              |     |                                  | 1-11                    |
|                                                                                   |                                            | _                    | Figura 14 – Gerenciar Assinaturas                                            |     |                                  |                         |
| Secretaria da Justiça e C<br>≓ IMESC - Instituto de Me<br>Administração de Períci | Cidadania<br>edicina Social e Crimine<br>a | ologia São Paulo     | -                                                                            |     | 🧭 Ação realiza                   | da com sucesso!         |

| ຊະລະ Administração 🤍      | Goronciar A | scipaturas          |                           |                     |              |                                            |        |
|---------------------------|-------------|---------------------|---------------------------|---------------------|--------------|--------------------------------------------|--------|
| 発 Gerenciar usuários      | Gerencial P | ssinaturas          |                           |                     |              |                                            |        |
| Ø Gerenciar Assinaturas   |             | Ir Arčar V          |                           |                     |              |                                            |        |
| Realizar Avaliação        |             |                     |                           |                     |              |                                            |        |
| 🛃 Realizar Laudo pericial | 20332       | 16/11/2022 17:50:57 | Avaliador<br>ADMIN TABOÃO | 16/11/2022 18:45:45 | ADMIN TABOÃO | Status<br>Pendente da assinatura do perito | Editar |
| Assinatura de documentos  | 20276       | 17/11/2022 18:12:25 | ADMIN TABOÃO              | 17/11/2022 18:18:30 | ADMIN TABOÃO | Concluído                                  | 1      |
| Palatórios >              | 20263       | 03/11/2022 03:24:38 | ADMIN TABOÃO              | 03/11/2022 00:00:00 | TESTE PERITO | Pendente de ambas asssinaturas             | 1      |
|                           | 20284       | 21/11/2022 12:03:12 | ADMIN TABOÃO              | 21/11/2022 12:05:18 | ADMIN TABOÃO | Pendente de ambas asssinaturas             | 0      |
|                           | 20246       | 15/11/2022 19:36:20 | ADMIN TABOÃO              | 21/11/2022 11:57:22 | ADMIN TABOÃO | Pendente de ambas asssinaturas             | 0      |
|                           | 21077       | 17/11/2022 10:22:28 | ADMIN TABOÃO              | 17/11/2022 12:19:35 | ADMIN TABOÃO | Pendente de ambas asssinaturas             | 1      |
|                           | 21238       | 18/11/2022 15:20:27 | TESTE PERITO              | 18/11/2022 15:40:02 | TESTE PERITO | Concluído                                  | 1      |
|                           | 22178       | 13/12/2022 11:36:01 | ADMIN TABOÃO              | 13/12/2022 11:38:20 | ADMIN TABOÃO | Pendente de ambas asssinaturas             | 1      |
|                           | 23066       | 02/12/2022 09:12:28 | ADMIN TABOÃO              | 02/12/2022 09:14:23 | ADMIN TABOÃO | Pendente de ambas asssinaturas             | 1      |
|                           | 23228       | 05/12/2022 10:16:29 | ADMIN TABOÃO              | 05/12/2022 10:18:32 | ADMIN TABOÃO | Pendente de ambas asssinaturas             | 1      |
|                           | 21242       | 18/11/2022 10:36:14 | ADMIN TABOÃO              | 18/11/2022 10:44:59 | ADMIN TABOÃO | Pendente de ambas asssinaturas             | 1      |
|                           |             |                     |                           |                     |              |                                            | 1 - 11 |

Figura 14.1– Gerenciar Assinaturas

Após exclusão da assinatura o protocolo retornará à atividade da assinatura de acordo com o que foi excluído.

- Exclusão assinatura profissional da Saúde retorna para atividade Assinatura de documento profissional da saúde
- Exclusão assinatura Perito retorna para atividade Assinatura de documentos perito
- Exclusão de ambas assinaturas Atividade Assinatura de Documentos 1º profissional da saúde e após perito.

Aplicação não permite excluir assinatura dos protocolos já encaminhados a SEFAZ

| MESC                                                                                                    | Isenção IPVA - PCD                                                    |                   |                                                                                                    |                                                                 |                                                                                                    | MANUAL<br>OPERACIONAL                                              |  |
|----------------------------------------------------------------------------------------------------|-----------------------------------------------------------------------|-------------------|----------------------------------------------------------------------------------------------------|-----------------------------------------------------------------|----------------------------------------------------------------------------------------------------|--------------------------------------------------------------------|--|
| Códi<br>00                                                                                                    | go:                                                                   | Área:<br>Sistemas | Classificação:<br>Sigiloso                                                                                                    | Revisão:                                                        | Págin<br>22 de                                                                                                    | as:                                                                |  |
|                                                                                                    |                                                                       |                   |                                                                                                    |                                                                 |                                                                                                    |                                                                    |  |
| Administração de Pe                                                                                                    | Gerenciar A                                                           | Assinaturas       |                                                                                                    |                                                                 |                                                                                                    |                                                                    |  |
| Administração de Pe<br>Administração<br>Gerenciar unulrios                                                                                                    | ficia<br>Gerenciar A                                                  | Assinaturas       |                                                                                                    |                                                                 |                                                                                                    |                                                                    |  |
| Administração de Pe<br>Administração<br>Gerenciar usuários<br>Gerenciar Assinaturas<br>Realizar Avaliação                                                                                            | ricia<br>Gerenciar A                                                  | Assinaturas       | ssinaturas                                                                                                    | x                                                               | Status                                                                                                    | Editar                                                             |  |
| Administração de Pe<br>Administração<br>Gerenciar usuários<br>Gerenciar Assinaturas<br>Realizar Availação<br>Realizar Laudo pencial                                                                  | ricia<br>Gerenciar A<br>Q~<br>Protocolo<br>20332                      | Assinaturas       | ssinaturas                                                                                                    | X žo                                                            | Status<br>Pendente da sociantura do pento                                                                                    | Editar                                                             |  |
| Administração de Pe<br>Administração<br>Gerenciar usuários<br>Gerenciar Asianturas<br>Realizar Avalação<br>Realizar Laudo pericial<br>Assinatura de documentos                                       | ficia<br>Gerenciar A<br>Q-<br>Protocolo<br>20332<br>20276             | Assinaturas       | olo: 20332                                                                                                    | x<br>ao<br>ok                                                   | Status<br>Pendente da assinatura do pento<br>Concluido                                                                       | Editar                                                             |  |
| Administração de Pe<br>Administração<br>Gerenciar usuários<br>Gerenciar usuários<br>Gerenciar Assinaturas<br>Realizar Avallação<br>Realizar Laudo pericial<br>Assinatura de documentos<br>Pelatónios | Ficial                                                                | Assinaturas       | olo: 20332 Correu 1 erro<br>• Dados do protocolo já enviados a receita. Impossível r                                                                                       | xia<br>iao<br>iao<br>iao<br>iao<br>iao<br>iao                   | Status<br>Pendente da assinatura do pento<br>Concluido<br>Pendente de ambas assinaturas                                      | Editar<br>1<br>1                                                   |  |
| Administração de Pe<br>Administração<br>Gerencia rusulros<br>Gerenciar usulros<br>Gerenciar Asinaturas<br>Realizar Avaliação<br>Realizar Laudo pericial<br>Assinatura de documentos<br>Relatórios    | ricia<br>Gerenciar A<br>Protocolo<br>20332<br>20276<br>20288<br>20284 | Assinaturas       | olo: 20332 Correu 1 erro<br>• Dados do protocolo já enviados a receita, impossível r<br>Atenção!                                                                           | vito vito vito vito vito vito vito vito                         | Status<br>Pendente da sociatura do pento<br>Concluído<br>Pendente de ambas assinaturas<br>Pendente de ambas assinaturas      | Editar<br>1<br>1<br>1                                              |  |
| Administração de Per<br>Administração<br>Gerenciar usuários<br>Gerenciar usuários<br>Restizar Availação<br>Restizar Laudo pericial<br>Assinstura de documentos<br>Relatórios                         | ricia Gerenciar A C C Protocolo 20332 20276 20283 20284 20284 20286   | Assinaturas       | ofo: 20332 Ocorreu 1 erro  • Dados do protocolo já enviados a receita, impossível r  Atenção! Utilize esta rotina com muito cuidadol As alteracêtes apui são inteversiveit | vedizar a sção!<br>vio<br>reatizar a sção!<br>vio<br>vio<br>vio | Status<br>Pendetre da assiniatura do perito<br>Concluido<br>Pendetre da embas assiniaturas<br>Pendetre de ambas assiniaturas | Editar<br>1<br>1<br>1<br>1<br>1<br>1<br>1<br>1<br>1<br>1<br>1<br>1 |  |

## 15. Funcionalidade Solicitar Alteração de Protocolo

13/12/2022 11:36:

05/12/2022 10:16:

18/11/2022 10:36:

22178

23066 23228

21242

Ação Excluir Assinatura do Periti

No Menu **Administração**, consta a nova funcionalidade **Solicitar Alteração de Protocolo**, onde o ADM da Clínica poderá solicitar ao IMESC alteração de status dos Protocolos que já foram enviados a SEFAZ, ou seja, protocolos que necessitam de retificação motivada por Erro de Preenchimento, Troca de Laudo, Erro de Assinatura e outros, para um status desejado, retornando o Protocolo para a fila de atendimento

Figura 15 – Gerenciar Assinaturas

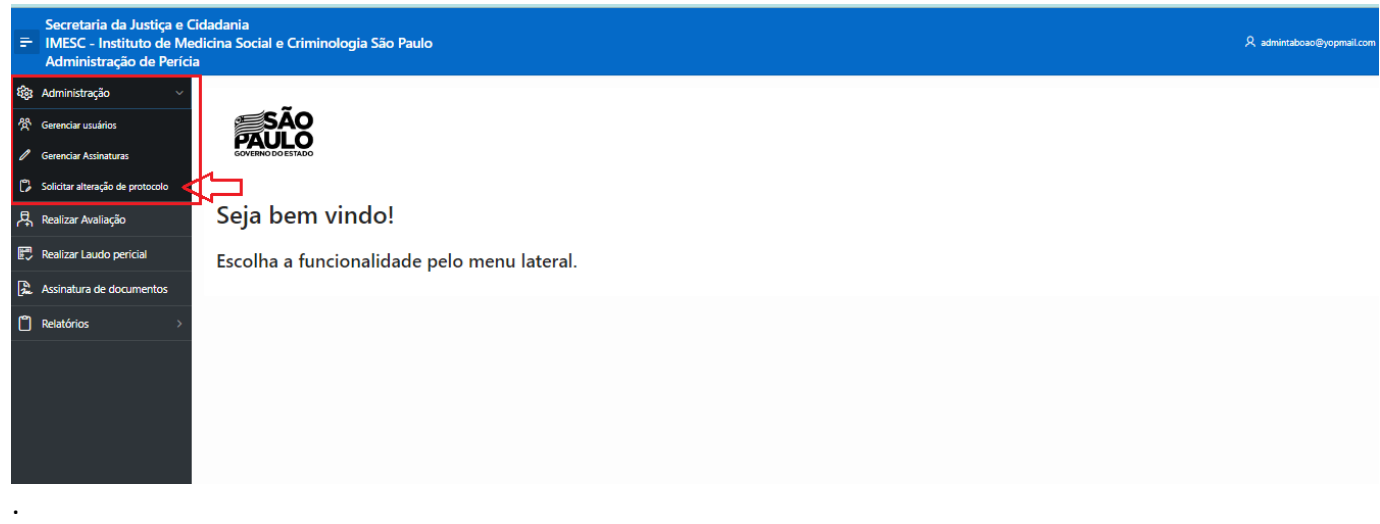

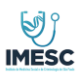

#### MANUAL OPERACIONAL

Para solicitar uma alteração de status, deverá, ao entrar na tela de Solicitação de Alteração de Protocolo, clicar na opção **NOVA SOLICITAÇÃO** para criar uma solicitação de alteração de status de protocolo. A tela abaixo deverá será preenchida para abertura da solicitação:

| Secretaria da Justiça e C<br>IMESC - Instituto de Me<br>Administração de Períci | Cidadania<br>edicina Social e Criminologia São<br>ia | Paulo                                 |                      |          |  | , A admintaboao@yopmail.com ∨ |
|---------------------------------------------------------------------------------|------------------------------------------------------|---------------------------------------|----------------------|----------|--|-------------------------------|
| Administração ~<br>Gerenciar usuários                                           | Solicitar alteração                                  | o de protocolo                        |                      |          |  |                               |
| Gerenciar Assinaturas                                                           |                                                      |                                       |                      |          |  |                               |
| Solicitar alteração de protocolo                                                |                                                      | Solicitar alteração de protocolo      |                      | $\times$ |  | + Nova solicitação            |
| Realizar Avaliação                                                              | Status<br>Selecione                                  |                                       | X Carcelar P Cale    | ~        |  |                               |
| Realizar Laudo pericial                                                         | Data Inicial                                         |                                       |                      | /dſ      |  |                               |
| Assinatura de documentos                                                        | 30/10/2023                                           | Protocolo:                            | Selecionar protocolo |          |  | Q, Buscar T Limpar            |
| Relatórios >                                                                    | Q.                                                   | Tipo Alteração<br>Protocolo Documento |                      |          |  |                               |
|                                                                                 |                                                      | Ação                                  |                      | ~        |  |                               |
|                                                                                 |                                                      | Motivo                                |                      | ~        |  |                               |
|                                                                                 |                                                      | Justificativa                         |                      |          |  |                               |
|                                                                                 |                                                      |                                       |                      |          |  |                               |

Os seguintes passos deverão ser seguidos:

**Passo 1** : Selecionar o protocolo a ser alterado. Clicar em SELECIONAR PROTOCOLO **Passo 2**: Selecionar o Tipo Alteração

- Protocolo: Esta opção permite que o Protocolo retorne para a fila de execução da Avaliação Médica e/ou Laudo Pericial, ou seja, o protocolo retorna para um novo preenchimento da avaliação e/ou laudo pericial. Exemplo: Erro de digitação
  - ATENÇÃO: Neste caso o preenchimento existente será excluído.
- Documento: Esta opção permite que o Protocolo retorne para a fila de assinatura da Avaliação Médica e/ou Laudo Pericial, ou seja, o protocolo retorna apenas para assinatura da avaliação e/ou laudo pericial mantendo o preenchimento já existente.
  - Exemplo: Troca de Laudo Pericial.

Passo 3: Selecionar a Ação:

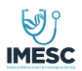

### MANUAL OPERACIONAL

| Secretaria da Justiça e C<br>IMESC - Instituto de Me<br>Administração de Períci                                                                                                    | ïidadania<br>dicina Social e Criminologia São P<br>a                                                                                                    | laulo                                                                                                    | , A admintaboao⊜yopmail.com ∨                                                  |
|----------------------------------------------------------------------------------------------------|----------------------------------------------------------------------------------------------------|----------------------------------------------------------------------------------------------------|--------------------------------------------------------------------------------|
| Administração ~                                                                                                    | Solicitar alteração                                                                                                    | de protocolo                                                                                                    |                                                                                |
| Gerenciar usuários                                                                                                    |                                                                                                    | •                                                                                                    |                                                                                |
| Gerenciar Assinaturas                                                                                                    |                                                                                                    | Solicitar alteração de protocolo                                                                                                    | + Nova solicitação                                                             |
| Realizar Avaliação                                                                                                    | Status                                                                                                    |                                                                                                    |                                                                                |
| Realizar Laudo pericial                                                                                                    | Selecione                                                                                                    | × Cancelar 🗎 Salvar                                                                                                    |                                                                                |
| Assinatura de documentos                                                                                                    | Data Inicial<br>30/10/2023                                                                                                    | Protocolo:                                                                                                    | 🖹 🔍 Buscar 🥤 Limpar                                                            |
| Relatórios >                                                                                                    | Qv                                                                                                    | 20332                                                                                                    |                                                                                |
|                                                                                                    |                                                                                                    | Tipo Alteração O Protocolo Documento                                                                                                    |                                                                                |
|                                                                                                    |                                                                                                    |                                                                                                    |                                                                                |
|                                                                                                    |                                                                                                    | Açao                                                                                                    |                                                                                |
|                                                                                                    |                                                                                                    |                                                                                                    |                                                                                |
|                                                                                                    |                                                                                                    | Retornar a execução da avaliação de saude<br>Retornar a execução do laudo pericial                                                                                                    |                                                                                |
|                                                                                                    |                                                                                                    |                                                                                                    |                                                                                |
|                                                                                                    |                                                                                                    |                                                                                                    |                                                                                |
|                                                                                                    |                                                                                                    |                                                                                                    |                                                                                |
|                                                                                                    |                                                                                                    |                                                                                                    |                                                                                |
| Secretaria da Justiça d<br>= IMESC - Instituto de I<br>Administração de Per                                                                                                    | e Cidadania<br>Aedicina Social e Criminologia São<br>ícia                                                                                                    | p Paulo                                                                                                    | , A administrationso⊜yopmati.com                                               |
| Secretaria da Justiça<br>- IMESC - Instituto de l<br>Administração de Per<br>Maministração                                                                                                    | e Cidadania<br>Medicina Social e Criminologia Săr<br>icia<br>Solicitar alteracă                                                                                                    | p Paulo<br>o de protocolo                                                                                                    | & admintaboase⊜yopmail.com                                                     |
| Secretaria da Justiça d<br>FINESC - Instituto de l<br>Administração de Per<br>Administração<br>Administração                                                                                                    | e Cidadania<br>Medicina Social e Criminologia São<br>icia<br>Solicitar alteração                                                                                                    | o de protocolo                                                                                                    | <b>β</b> admintatioase∰yopmatt.com                                             |
| Secretaria da Justiça<br>IIMESC - Instituto de l<br>Administração<br>Administração<br>Gerenciar usuários<br>Gerenciar Assinaturas                                                                                                    | e Cidadania<br>Medicina Social e Criminologia Săc<br>icia<br>Solicitar alteraçã                                                                                                    | o de protocolo                                                                                                    | R administroso⊜yopmat.com<br>+ Nova solicitação                                |
| Secretaria da Justiça (<br>IMESC - Instituto de l<br>Administração de Per<br>Administração<br>Gerenciar usuários<br>Gerenciar usuários<br>Solicitar alteração de protocolo                                                                                                    | e Cidadania<br>Medicina Social e Criminologia Săc<br>icia<br>Solicitar alteraçã                                                                                                    | o Paulo<br>o de protocolo<br>Solicitar alteração de protocolo                                                                                                    | R administracios@yopmait.com<br>+ Nova solicitação                             |
| Secretaria da Justiça e<br>IMESC - Instituto de I<br>Administração de Per<br>Administração<br>Gerenciar usuários<br>Gerenciar Assinaturas<br>Solicitar alteração de protocolo<br>Realizar Avaliação                                                                                                    | e Cidadania<br>Medicina Social e Criminologia Săci<br>icia<br>Solicitar alteração<br>Sutur<br>Sutur<br>Sekcione                                                                                                    | o Paulo o de protocolo Solicitar alteração de protocolo X Cancelar Salvar                                                                                                    | R admintatoase⊜yopmatt.com<br>+ Nova solicitação                               |
| Secretaria da Justiça o<br>IMESC - Instituto de l<br>Administração de Per<br>Administração Gerenciar usuários Gerenciar usuários Gerenciar Assinaturas Solicitar alteração de protocolo Realizar Avaliação Realizar Laudo pericial                                                                                                    | 9 Cidadania<br>Medicina Social e Criminologia Săs<br>Cia<br>Solicitar alteração<br>Setu<br>-Setone<br>Des incial<br>30/10/2023                                                                                                    | o de protocolo Solicitar alteração de protocolo X Cancelar Solavar                                                                                                    | A administrace@popmat.com + Nova solicitação           Q. Buscar         Umpor |
| Secretaria da Justiça o<br>IMESC - Instituto de I<br>Administração de Per<br>Administração de Per<br>Salicitar autenção de protocolo<br>Gerenciar Assinaturas<br>Solicitar altenção de protocolo<br>Realizar Avaliação<br>Realizar Avaliação<br>Realizar Laudo pericial<br>Acsinatura de documentos                                                                         | e Cidadania<br>Medicina Social e Criminologia Săc<br>icia<br>Solicitar alteraçã<br>Sultan<br>esteane<br>Dete inicia<br>30/10/2023                                                                                                    | o Paulo o de protocolo Solicitar alteração de protocolo X Cancelar Salvar Selecionar protocolo                                                                                                    | R administrations@popmatt.com<br>+ Nova solicitação                            |
| Secretaria da Justiça o<br>IMESC - Instituto de l<br>Administração de Per       Administração       Gerenciar usuários       Gerenciar Assinaturas       Solicitar alteração de protocolo       Realizar Availação       Realizar Laudo pericial       Assinatura de documentos       Reatórios                                                                             | Ocidadania         Medicina Social e Criminologia Săcicia         Solicitar alteração         Setus         Setus         Set | D Paulo D O de protocolo Solicitar alteração de protocolo X Cancelar Pestocolo Tipo Alteração D D D D D D D D D D D                                                                                                    | R administracio@yopmatt.com<br>+ Nova solicitação                              |
| Secretaria da Justiça e<br>IMESC - Instituto de l<br>Administração de Per<br>Administração de Per<br>Administração<br>Gerenciar usuários<br>Gerenciar Assinaturas<br>Solicitar ateração de protocolo<br>Realizar Availação<br>Realizar Laudo pericial<br>Acsinatura de documentos<br>Relatórios                                                                             | e Cidadania<br>Medicina Social e Criminologia Săci<br>icia<br>Solicitar alteração<br>Sense<br>-Selecione<br>Das incial<br>30/10/2023                                                                                                    | o de protocolo<br>Solicitar alteração de protocolo<br>X Cancelar<br>Protocolo<br>Tipo Alteração<br>Protocolo<br>Documento                                                                                                    | R administrational@yopmail.com<br>+ Nova solicitação                           |
| <ul> <li>Secretaria da Justiça o<br/>IMESC - Instituto de l<br/>Administração de Per</li> <li>Administração de vertos</li> <li>Gerenciar usuários</li> <li>Gerenciar Assinaturas</li> <li>Solicitar ateração de protocolo</li> <li>Realizar Avaliação</li> <li>Realizar Laudo pericial</li> <li>Assinatura de documentos</li> <li>Relatórios</li> </ul>                     | 2 Cidadania<br>Medicina Social e Criminologia Săsi<br>Cia<br>Solicitar alteração<br>Setim<br>Selecione<br>Des Incial<br>30/10/2023                                                                                                    | o de protocolo<br>Solicitar alteração de protocolo<br>V Cancelar el Salvar<br>Pretocolo<br>Protocolo<br>Protocolo<br>O Documento                                                                                                    | R administraces@popmail.com<br>+ Nova solicitação                              |
| <ul> <li>Secretaria da Justiça o<br/>IMESC - Instituto de l<br/>Administração de Per</li> <li>Administração de vertos</li> <li>Gerenciar Assinaturas</li> <li>Solicitar alteração de protocolo</li> <li>Realizar Avaliação</li> <li>Realizar Laudo pericial</li> <li>Assinatura de documentos</li> <li>Relatórios</li> </ul>                                                | e Cidadania<br>Medicina Social e Criminologia Săci<br>icia<br>Solicitar alteraçã<br>Seine<br>Selecine<br>Dete inicial<br>30/10/2023                                                                                                    | o de protocolo<br>Solicitar alteração de protocolo<br>Solicitar alteração de protocolo<br>Solicitar alteração de protocolo<br>Solicitar alteração<br>Protocolo<br>Protocolo<br>Protocolo<br>Documento                                                                                                    | A administracios@popmat.com<br>+ Nove solicitação                              |
| <ul> <li>Secretaria da Justiça e<br/>IMESC - Instituto de l<br/>Administração de Per</li> <li>Administração de renova</li> <li>Gerenciar Assinaturas</li> <li>Selicitar alteração de protocolo</li> <li>Realizar Avaliação</li> <li>Realizar Laudo pericial</li> <li>Assinatura de documentos</li> <li>Relatórios</li> </ul>                                                | e Cidadania<br>Medicina Social e Criminologia Săci<br>icia<br>Solicitar alteração<br>Sens<br>-Steione<br>Dete Nicil<br>30/10/2023                                                                                                    | o de protocolo<br>Solicitar alteração de protocolo<br>Solicitar alteração de protocolo<br>V Cancelar Salvar<br>Salvar<br>Tipo Alteração<br>Protocolo O Documento<br>Ação<br>Reprar a anteas as fílas (Profissional de Saúde e Perito) e regenz 705<br>Enservar si fila de Dain                            | R schniesboou@yopmait.com<br>+ Nova solicitação                                |
| <ul> <li>Secretaria da Justiça e<br/>IMESC - Instituto de l<br/>Administração de Per</li> <li>Administração de reno<br/>Gerenciar usuários</li> <li>Gerenciar usuários</li> <li>Selicitar alteração de protocolo</li> <li>Realizar Avaliação</li> <li>Realizar Laudo pericial</li> <li>Assinatura de documentos</li> <li>Relatórios</li> </ul>                              | 9 Cidadania<br>Medicina Social e Criminologia Săsi<br>Cia<br>Solicitar alteraçã<br>Setus<br>-Secons<br>Des nicial<br>30/10/2023                                                                                                    | o Cae protocolo<br>Solicitar alteração de protocolo<br>V Cancelar Salvar<br>Pretocolo<br>Tipo Alteração<br>Protocolo<br>Documento<br>Ação<br>Ação<br>Ação<br>Ação<br>Retornar a mitas as fílis (Profissional de Salde e Perito) e regerar PDF<br>Retornar a filis do Perito<br>Retornar a filis do Perito | R schniestoose@yppmat.com + Nova solicitação                                   |
| <ul> <li>Secretaria da Justiça o<br/>IMESC - Instituto de l<br/>Administração de Per</li> <li>Administração de per</li> <li>Administração</li> <li>Gerenciar usuários</li> <li>Gerenciar Assinaturas</li> <li>Solicitar attenção de protocolo</li> <li>Realizar Avaliação</li> <li>Realizar Laudo pericial</li> <li>Assinatura de documentos</li> <li>Relatórios</li> </ul> | e Cidadania<br>Medicina Social e Criminologia Săci<br>icia<br>Solicitar alteraçã<br>Sultana<br>-Sélecine<br>Deteinid<br>30/10/2023                                                                                                    | o Cale protocolo                                                                                                    | R administracios@popmat.com + Nova solicitação  Q Buscar Umpar                 |

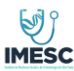

Passo 4: Selecionar o Motivo:

| =     | Secretaria da Justiça e Cidadania<br>MESC - Instituto de Medicina Social e Criminologia São Paulo & A<br>Administração de Perícia |                     |                                  |              |          |                    |  |  |
|-------|----------------------------------------------------------------------------------------------------|---------------------|----------------------------------|--------------|----------|--------------------|--|--|
| ŝ     | Administração ~                                                                                                    | Solicitar altoração | de protocolo                     |              |          |                    |  |  |
| ጽ     | Gerenciar usuários                                                                                                    | Solicital alteração | de protocolo                     |              |          |                    |  |  |
| 1     | Gerenciar Assinaturas                                                                                                    |                     |                                  |              |          |                    |  |  |
| C     | Solicitar alteração de protocolo                                                                                                  |                     | Solicitar alteração de protocolo |              | $\times$ | + Nova solicitação |  |  |
| 무     | Realizar Avaliação                                                                                                    | Status<br>Selecione |                                  |              | Q        |                    |  |  |
| Ę     | Realizar Laudo pericial                                                                                                    | Data Inicial        | Erro de dioitação                |              |          |                    |  |  |
| Jan 1 | , Assinatura de documentos                                                                                                    | 30/10/2023          | Troca de laudo                   |              |          | C Buscar Limpar    |  |  |
| മ     | Relatórios >                                                                                                    | Qv                  | Outros                           |              |          |                    |  |  |
|       |                                                                                                    |                     | Erro na assinatura               |              |          |                    |  |  |
|       |                                                                                                    |                     |                                  | Mostrar Mais |          |                    |  |  |
|       |                                                                                                    |                     | Motivo                           |              | ~        |                    |  |  |
|       |                                                                                                    |                     | Justificativa                    |              |          |                    |  |  |
|       |                                                                                                    |                     |                                  |              |          |                    |  |  |

Passo 5: Preencher a Justificativa da solicitação de alteração do Protocolo.

Ao finalizar a inserção das informações e clicar em Salvar, a solicitação será encaminhada para a aprovação do IMESC. A solicitação terá os seguintes status:

- Em análise: Foi encaminhada para o IMESC que fará a avaliação
- Aprovada: Foi aprovada pelo IMESC e já foi efetivada a alteração solicitada
- Reprovada: Foi reprovada pelo IMESC e não foi executada. O campo COMENTÁRIO contém as considerações feitas pelo IMESC na solicitação.

# OBSERVAÇÃO: TODA SOLICITAÇÃO ABERTA PELAS CLINICAS NESTA FUNCIONALIDADE SÃO ENCAMINHADAS PARA A APROVAÇÃO DO IMESC E SOMENTE SÃO EFETIVADAS APÓS A APROVAÇÃO DO IMESC.

CASO A SOLICITAÇÃO SEJA REPROVADA PELO IMESC, A CLINICA DEVERÁ AVALIAR A CONSIDERAÇÃO APONTADA PELO IMESC E PODERÁ ABRIR UMA NOVA SOLICITAÇÃO CASO SEJA NECESSÁRIO.

| Revisão Data |            | Redator          | Área                           | Observação                                                                  |  |
|--------------|------------|------------------|--------------------------------|-----------------------------------------------------------------------------|--|
| 00           | 21/11/2022 | Maria Lucia Reis | TI – Analista de<br>Requisitos | Criação                                                                     |  |
| 01           | 15/12/2022 | Maria Lucia Reis | TI – Analista de<br>Requisitos | Inclusão<br>funcionalidade                                                  |  |
| 02           | 22/11/2022 | Kleber Marques   | TI – Analista de<br>Requisitos | Inclusão<br>funcionalidade –<br>Solicitação de<br>Alteração de<br>Protocolo |  |